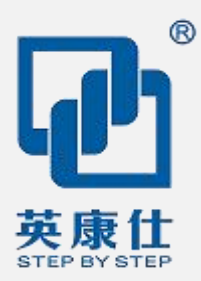

# User Manual Ver0.1

# NIS-S992

# 无风扇嵌入式电脑

Intel®第六Sky Lake系列低功耗处理器 Intel Sky Lake Celeron 3855U 1.6GHz CPU Intel Sky Lake Core I3-6100U-2.3GHz CPU Intel Sky Lake Core I5-6200U-2.3~2.8GHz CPU Intel Sky Lake Core I7-6500U-2.5~3.1GHz CPU
SODIMM DDR3低电压内存插槽
Intel® HD Graphics集成显卡
1 x DVI/1 x VGA显示接口
2 x 隔离POE Intel®I210 GbE LAN
4 x RS232串口, 2 x RS232/485可选串口
12 x USB3.0/2.0 Port, 4 x USB2.0 Port
1 x Mini PCIeX1、1 x SATA、1 x M-SATA
支持 3G/4G 通讯模块, 1 x M2 Key E
9V~30V宽范围输入

www.szics.com

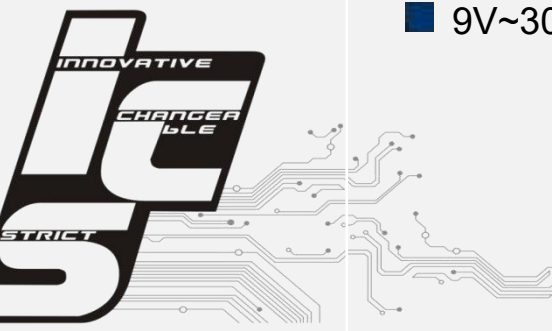

### 版权声明

随附本产品发行的文件为深圳市英康仕电子有限公司2018年版权所有,并保留相关权利。针 对本手册中相关产品的说明,深圳市英康仕电子有限公司保留随时变更的权利,恕不另行通 知。未经深圳市英康仕电子有限公司公司书面许可,本手册所有内容不得通过任何途径以任 何形式复制、翻印、翻译或者传输。本手册以提供正确、可靠的信息为出发点。但是深圳市 英康仕电子有限公司公司对于本手册的使用结果,或者因使用本手册而导致其它第三方的权 益受损,概不负责。

### 认可声明

Award 为 Award Software International, Inc.的商标。VIA 为 VIA Technologies, Inc.的商标。 IBM、PC/AT、PS/2 和 VGA 为 International Business Machines Corporation 的商标。 Intel®和 Pentium®为 Intel Corporation 的商标。

Microsoft Windows®为 Microsoft Corp.的注册商标。RTL 为 Realtek Semi-Conductor Co., Ltd 的商标。ESS 为 ESS Technology, Inc.的商标。

UMC 为 United Microelectronics Corporation 的商标。SMI 为 Silicon Motion, Inc.的商标。 Creative 为 Creative Technology LTD 的商标。

CHRONTEL 为 Chrontel Inc.的商标。

所有其它产品名或商标均为各自所属方的财产。

如需技术支持和服务,请访问深圳市英康仕电子有限公司网站: http://www.SZICS.com

### 产品质量保证 (1年)

从购买之日起,英康仕为原购买商提供两年的产品质量保证。但对那些未经授权的维修人员 维修过的产品不予提供质量保证。英康仕对于不正确的使用、灾难、错误安装产生的问题有 免责权利。

如果英康仕产品出现故障, 在质保期内我们提供免费维修或更换服务。对于出保产品, 我们 将会酌情收取材料费、人工服务费用。请联系相关销售人员了解详细情况。

如果您认为您购买的产品出现了故障,请遵循以下步骤:

- 1. 收集您所遇到的问题信息 (例如, CPU主频、使用的英康仕产品及其它软件、硬件等)。 请注意屏幕上出现的任何不正常信息显示。
- 2. 打电话给您的供货商,描述故障问题。请借助手册,产品和任何有帮助的信息。
- 3. 如果您的产品被诊断发生故障,请从您的供货商那里获得 RMA (Return Material Authorization)序列号。这可以让我们尽快的进行故障产品的回收。
- 4. 请仔细的包装故障产品,并在包装中附上完整的售后服务卡片和购买日期证明(如销售 发票)。我们对无法提供购买日期证明的产品不提供质量保证服务。

### 符合性声明

#### FCC A级

注意:根据FCC规则第15款,本设备已经过检测并被判定符合A级数字设备标准。这些限制 旨在为居住环境下的系统操作提供合理保护,使其免受有害干扰。本设备会产生、耗费和发 射无线电频率能量,如果没有按照手册说明正确安装和使用,可能会对无线电通讯造成有害 干扰。此时,用户需自行解决干扰问题。

# 技术支持与服务

- 有关该产品的最新信息,请访问英康仕公司的网站: http://www.szics.com
- 用户若需技术支持,请与当地分销商、销售代表或英康仕客服中心联系。进行技术咨询 前,用户须将下面各项产品信息收集完整:

  - 产品名称及序列号
  - 外围附加设备的描述
  - 用户软件的描述 (操作系统、版本、应用软件等)
  - 产品所出现问题的完整描述
  - 每条错误信息的完整内容

# 警告与注意

警告! 在操作过程中,用户须特别注意该手册中的警告信息,以免造成人身伤害。

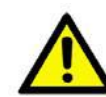

注意! 该手册中的注意信息可帮助用户避免损坏硬件或丢失数据,例如:如果电 池放置不正确,将有爆炸的危险。因此,只可以使用制造商推荐的同一种或者同等 型号的电池进行替换。请按照制造商的指示处理旧电池。

注! 此项提供其它额外信息。

# 安全指示

- 1. 请仔细阅读此安全操作说明。
- 2. 请妥善保存此用户手册供日后参考。
- 3. 用湿抹布清洗设备前,请从插座拔下电源线。请不要使用液体或去污喷雾剂清洗设备。
- 4. 对于使用电源线的设备,设备周围必须有容易接触到的电源插座。
- 5. 请不要在潮湿环境中使用设备。
- 6. 请在安装前确保设备放置在可靠的平面上,意外跌落可能会导致设备损坏。
- 7. 设备外壳的开口是用于空气对流,从而防止设备过热。请不要覆盖这些开口。
- 8. 当您连接设备到电源插座上前,请确认电源插座的电压是否符合要求。
- 9. 请将电源线布置在人们不易绊到的位置,并不要在电源线上覆盖任何杂物。
- 10. 请注意设备上的所有警告标识。
- 11. 如果长时间不使用设备,请将其同电源插座断开,避免设备被超标的电压波动损坏。
- 12. 请不要让任何液体流入通风口, 以免引起火灾或者短路。
- 13. 请不要自行打开设备。为了确保您的安全,请由经过认证的工程师来打开设备。
- 14. 如遇下列情况,请由专业人员来维修:

电源线或者插头损坏;

设备内部有液体流入;

设备曾暴露在过于潮湿的环境中使用;

设备无法正常工作,或您无法通过用户手册来使其正常工作;

设备跌落或者损坏;设备有明显的外观破损。

15. 请不要把设备放置在超出我们建议的温度范围的环境,即不要低于-20°C(-4°F)或高于 70°C(140°F),否则可能会损坏设备。

16. 注意: 计算机配置了由电池供电的实时时钟电路,如果电池放置不正确,将有爆炸的危险。因此,只可以使用制造商推荐的同一种或者同等型号的电池进行替换。请按照制造商的指示处理旧电池。

根据 IEC 704-1:1982 的规定,操作员所在位置的声压级不可高于 70dB(A)。

免责声明: 该安全指示符合 IEC 704-1 的要求。英康仕公司对其内容的准确性不承担任何法律责任。

NIS-S992 User Manual

# 包装清单

安装系统之前,用户需确认包装中含有本设备以及下面所列各项,并确认设备完好。若有任何不符,请立即与经销商联系。

| Item          | Image   | Quantity |
|---------------|---------|----------|
| NIS-S992      |         | 1        |
| 2P 3.5mm 凤凰头  |         | 1        |
| 2P 5.08mm 凤凰头 |         |          |
| 电源线           | Au Chil | 1        |
| 12V/5A 适配器    |         | 1        |

# 订购信息

| 型号名         | 说明                                                         |
|-------------|------------------------------------------------------------|
| NIS-S992-CL | Intel® Celeron ® 3885U 1.6GHz CPU, 支持 DVI/VGA 同步或异步显       |
|             | 示, 2个I210千兆网络,4个RS232,2个RS232/485可选串口,                     |
|             | 12 个 USB3.0 Port,4 个 USB2.0 Port, 1 个 MiniPCIeX1、1 个 SATA、 |
|             | 1 个 M-SATA, 1、1 个 M2 KEY-E、支持 3G/4G 通讯模块; 直流 9-30V         |
|             | 宽范围输入,支持电源反向、过压保护。                                         |

 NIS-S992-I3
 Intel® Core ® I3-6100U 2.3GHz CPU, 支持 DVI/VGA 同步或异步显示, 2个 I210 千兆网络, 4个 RS232, 2个 RS232/485 可选串口,

12个USB3.0 Port,4个USB2.0 Port,1个MiniPCleX1、1个SATA、 1个 M-SATA, 1、1 个 M2 KEY-E、支持 3G/4G 通讯模块; 直流 9-30V 宽范围输入,支持电源反向、过压保护。

- NIS-S992-I5 Intel® Core ® I5-6200U 2.3GHz CPU, 支持 DVI/VGA 同步或异步显 示, 2个 I210 千兆网络, 4个 RS232, 2个 RS232/485 可选串口, 12个USB3.0 Port,4个USB2.0 Port, 1个MiniPCIeX1、1个SATA、 1个 M-SATA, 1、1 个 M2 KEY-E、支持 3G/4G 通讯模块; 直流 9-30V 宽范围输入,支持电源反向、过压保护。
- Intel® Core ® I7-6500U 2.3GHz CPU, 支持 DVI/VGA 同步或异步显 NIS-S992-I7 示, 2个I210千兆网络,4个RS232,2个RS232/485可选串口, 12个USB3.0 Port,4个USB2.0 Port,1个MiniPCleX1、1个SATA、 1个 M-SATA, 1、1 个 M2 KEY-E、支持 3G/4G 通讯模块; 直流 9-30V 宽范围输入,支持电源反向、过压保护。

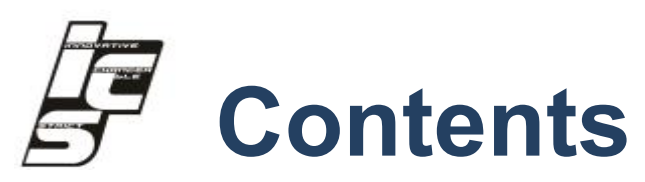

| Chapte                                                       | er 1 产品介绍                                                                                                    | 1                                      |
|--------------------------------------------------------------|----------------------------------------------------------------------------------------------------|----------------------------------------|
| 1.1                                                          | 产品简介                                                                                                    | 2                                      |
| 1.2                                                          | 产品特性                                                                                                    | 2                                      |
| 1.3                                                          | 产品规格                                                                                                    | 3                                      |
| 1.4                                                          | 工作功率                                                                                                    | 5                                      |
| 1.5                                                          | 操作系统支持                                                                                                    | 5                                      |
| 1.6                                                          | BLOCK DIAGRAM                                                                                                    | 6                                      |
| 1.7                                                          | 机械尺寸                                                                                                    | 7                                      |
| Chapte                                                       | er 2 硬件安装                                                                                                    | 9                                      |
| -                                                            |                                                                                                    |                                        |
| 2.1                                                          | 跳线和设备安装                                                                                                    | 10                                     |
| 2.1<br>2.1                                                   | 跳线和设备安装<br>1   跳线说明                                                                                                    | <b>10</b><br>10                        |
| 2.1<br>2.1<br>2.1.                                           | 跳线和设备安装<br>1 跳线说明                                                                                                    | <b>10</b><br>10<br>11                  |
| 2.1<br>2.1<br>2.1.<br>2.1.<br>2.1.                           | 跳线和设备安装<br>1 跳线说明                                                                                                    | <b>10</b><br>                          |
| 2.1<br>2.1.<br>2.1.<br>2.1.<br>2.1.<br>2.1.                  | 跳线和设备安装                                                                                                    | <b>10</b><br>10<br>11<br>12<br>14      |
| 2.1<br>2.1.<br>2.1.<br>2.1.<br>2.1.<br>2.1.<br>2.2           | 跳线和设备安装                                                                                                    | 10<br>                                 |
| 2.1<br>2.1.<br>2.1.<br>2.1.<br>2.1.<br>2.1.<br>2.2<br>2.3.1  | 跳线和设备安装         1       跳线说明         2       设备安装说明         3       JUMPER SETTING         4       NIS-S992 I/O INDICATION         外部 I/O 接口和引脚定义          音频接口 | 10<br>                                 |
| 2.1<br>2.1.<br>2.1.<br>2.1.<br>2.1.<br>2.2<br>2.3.1<br>2.3.2 | 跳线和设备安装                                                                                                    | 10<br>10<br>11<br>12<br>14<br>17<br>17 |

|    | 2.3.5  | USB3.0 接口                   | 18 |
|----|--------|-----------------------------|----|
|    | 2.3.6  | USB2.0 接口                   | 18 |
|    | 2.3.7  | GPIO 接口                     | 19 |
|    | 2.3.9  | COM1 RS232 DB9 接口           | 20 |
|    | 2.3.10 | COM2 RS232 DB9 接口           | 20 |
|    | 2.3.11 | COM3 RS232/RS485 可选 DB9 接口  | 20 |
|    | 2.3.12 | COM4 RS232/RS485 可选 DB9 接口  | 21 |
|    | 2.3.13 | COM5 RS232 DB9 接口           | 21 |
|    | 2.3.14 | COM6 RS232 DB9 接口           | 22 |
|    | 2.3.15 | DVI 显示接口                    | 22 |
|    | 2.3.16 | VGA 显示接口                    | 23 |
|    | 2.3.17 | LAN1-LAN2 以太网接口             | 23 |
|    | 2.3.19 | 电源输入接口                      | 24 |
| Ch | apte   | er 3 BIOS 设置                | 25 |
|    | 3.1    | BIOS OVERVIEW               | 26 |
|    | 3.2    | MAIN MENU                   | 27 |
|    | 3.3    | ENTER TO SETUP              | 28 |
|    | 3.4    | MAIN                        | 28 |
|    | 3.4.1  | 1 SYSTEM TIME / SYSTEM DATE | 29 |
|    | 3.5    | ADVANCED BIOS SETUP         | 29 |
|    | 3.3.1  | 1 ACPI CONFIGURATION        | 30 |
|    | 3.3.2  | 2 CPU CONFIGURATION         | 31 |

| 3.3.3 | SATA CONFIGURATION                       |    |
|-------|------------------------------------------|----|
| 3.3.4 | USB CONFIGURATION                        | 34 |
| 3.3.5 | SUPER I/O CONFIGURATION                  | 35 |
| 3.6 0 | CHIPSET SETTINGS/HOST BRIDGE             |    |
| 3.4.1 | DISPLAY SETTINGS                         | 37 |
| 3.5.1 | CHIPSET SETTINGS                         |    |
| 3.5.2 | PCI EXPRESS ROOT PORT1—PORT4 SETTINGS    |    |
| 3.5.3 | PCI EXPRESSS PORT 0-PORT 4 CONFIGURATION |    |
| 3.5.4 | BOOT CONFIGURATION                       | 41 |
| 3.7 E | EXIT OPTION                              | 41 |
|       |                                          |    |

# 

| 4.1 | 软件服务介绍 | 43 |
|-----|--------|----|
|-----|--------|----|

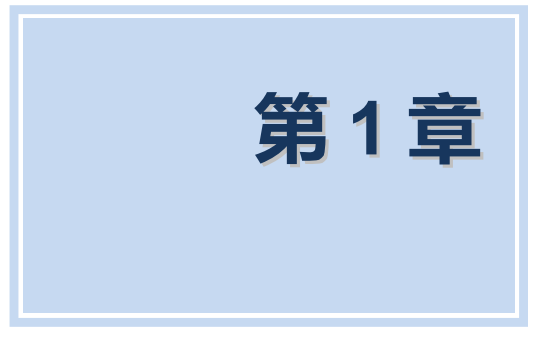

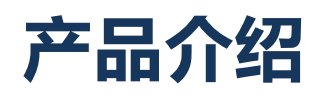

# 1.1 产品简介

NIS-S992无风扇嵌入式机箱为理想的即用型应用系统平台解决方案。所有电气元件都保护在紧凑、密闭的铝制机箱中,提供抗振和防尘性,并提供被动冷却解决方案,便于嵌入客户自己的机箱中,或作为独立应用,从而满足空间有限和苛刻环境需求。

NIS-S992为无风扇嵌入式系统设计,尺寸为215 x 136 x 60 mm,坚固的铝制机箱 不仅提供EMI、冲击/振动、冷热保护,还提供被动冷却以确保安静无风扇运行。NIS-S992 支持DVI/VGA同步或异步显示,2个I210千兆网络,4个RS232串口,2个RS232/RS485可选串 口,12个USB3.0 Port,4个USB2.0 Port。NIS-S992还支持MiniPCIe,2.5" SATA HDD,M2 Key-E和mSATA SSD,支持3G/4G通讯模块,DC9-30V宽范围电源输入。

# 1.2 产品特性

### 主要特性

- 超紧凑、密闭结构,无风扇运行,低功耗系统。
- 支持Intel®Celeron® Sky Lake U系列CPU
- 支持 2.5" HDD/M-SATA SSD
- DVI/VGA同步或异步显示, DVI支持4K分辨率, VGA支持2K分辨率
- 2个I210千兆网络, 12 x USB3.0+4 x USB2.0 Port,
- 4 x RS232 串口, 2 x RS232/RS485可选串口
- 支持壁挂、桌面安装

# 1.3 产品规格

| 处理器系统                                   | CPU             | 板载 Intel <sup>®</sup> Celeron <sup>®</sup> Sky Lake U 系列 CPU,无风扇 |  |  |
|-----------------------------------------|-----------------|------------------------------------------------------------------|--|--|
| 内存                                      | 技术架构            | DDR3L SODIMM,(可选板贴 4G 内存)                                        |  |  |
| 57/4°2/÷                                | 3G/4G 通信        | 支持联通、移动和电信 3G/4G 通信模块,Mini-PCle 接口,弹出式 SIM 卡易更换设计                |  |  |
| <b>网络通信</b><br>网络                       |                 | 网络 1: I210 千兆网卡,RJ45                                             |  |  |
|                                         |                 | 网络 2: I210 干兆网卡,RJ45                                             |  |  |
| 硬件监测                                    | 看门狗             | 0~255 秒,提供看门狗例程                                                  |  |  |
| 存储                                      | 扩展存储            | SODIMM 插槽                                                        |  |  |
|                                         |                 | 3.5mm 标准耳机插孔                                                     |  |  |
|                                         | I/O 接口          | 3.5mm 标麦克风插孔                                                     |  |  |
|                                         |                 | PB 2PIN 3.5MM 凤凰头, 调试接口                                          |  |  |
|                                         | 开关              | 带 LED 电源开关                                                       |  |  |
|                                         | 指示灯             | 硬盘和电源工作指示灯                                                       |  |  |
|                                         |                 | 12 个 USB3.0/2.0 HOST                                             |  |  |
|                                         | //U 按口<br>      | 4 个 USB2.0 HOST                                                  |  |  |
| 前面板                                     |                 | 24 位,提供例程, 自由定义输入/输出,可跳线选择                                       |  |  |
|                                         |                 | 3.3V/5V@24mA 电平,从 SMBUS 扩展                                       |  |  |
|                                         | 电源接口            | 9-30V DC 外部电源输入插孔                                                |  |  |
|                                         | 天线接口            | WIFI&BT、3G/4G 外置天线                                               |  |  |
| 后两任                                     |                 | Com1 9 线制 RS232,支持 4000V 浪涌保护, DB9 Port                          |  |  |
| 「「「「」」「「」」「「」」「」」「「」」「」」「「」」「」」「」」「」」「」 | I/U 按凵<br> <br> | Com2 3 线制 RS232,支持 4000V 浪涌保护, DB9 Port                          |  |  |

|                        |      | Com3 线制 RS232/485 可选,RS232 支持 4000V 浪涌 |  |
|------------------------|------|----------------------------------------|--|
|                        |      | 保护,RS485 支持 3KV 隔离保护, DB9 Port         |  |
|                        |      | Com4 线制 RS232/485 可选,RS232 支持 4000V 浪涌 |  |
|                        |      | 保护,RS485 支持 3KV 隔离保护, DB9 Port         |  |
|                        |      | Com5 3线制 RS232,支持 4000V 浪涌保护, DB9 Port |  |
|                        |      | Com6 3线制 RS232,支持 4000V 浪涌保护, DB9 Port |  |
|                        | DVI  | 1个 DVI PORT 最高分辨率 4K@60Hz              |  |
|                        | VGA  | 1个 VGA PORT 最高分辨率 2K@60Hz              |  |
|                        | 电源   | DC9-30V 输入,支持电源反向、过压保护                 |  |
| 电源                     | 电源功耗 | 最大支持 50W                               |  |
|                        | 工作温度 | -20°C ~ 60°C                           |  |
| <b>工</b> <i>你</i> -174 | 存储温度 | -40°C ~ 80°C                           |  |
| │ 上1℃F环境<br>│          | 工作湿度 | 0%~90%相对湿度,无凝露                         |  |
|                        | 存储湿度 | 0%~90%相对湿度,无凝露                         |  |
| 从现口士                   | 整机尺寸 | 215(长) x 136(宽)x 60(高)mm               |  |
| L 2019/14              | 重量   | 1.4KG(不包含包装、配件重量)                      |  |
| 执行标准                   |      | 3C,FCC, CE, RoHS 标准,符合 3C 标准           |  |

# 1.4 工作功率

### ■ 电源输入: 支持DC9-30V输入

■ 功 耗:

| 工作电压       |      | Celeron 3855U |        | Core I3-6100U |        | Core I5-6200U |        | Core 17-6500U |        |
|------------|------|---------------|--------|---------------|--------|---------------|--------|---------------|--------|
|            |      | 1.6 GHz       | CPU    | 2.3 GHz       | CPU    | 2.3-2.8G      | Hz CPU | 2.5-3.1G      | Hz CPU |
|            |      | Current       | Power  | Current       | Power  | Current       | Power  | Current       | Power  |
| 空闲模式       | +12V | 0.65A         | 7.80W  | 0.90A         | 10.80W | 0.70A         | 8.40W  | 0.70A         | 8.40W  |
| 启动模式       | +12V | 1.16A         | 13.92W | 1.60A         | 19.20W | 1.50A         | 18W    | 2.20A         | 26.40W |
| 最大工作<br>模式 | +12V | 2.40A         | 28.80W | 2.50A         | 30W    | 2.65A         | 31.80W | 2.70A         | 32.40W |

■ 功耗测试条件:

测试条件: Windows 7, Burntest ver6.0, 4G DDR3L,32G SSD

-空闲模式: Windows 7 系统下不运行任何软件.

–启动模式: 上电开机到进入 Windows 10 桌面

--最大工作模式: Windows 7 下运行 Burntest ver6.0, CPU/GPU 满负载运行

# 1.5 操作系统支持

支持 Win7, Win8,WES7, Win10, and Linux

# 1.6 Block Diagram

Figure 1.5 Block Diagram

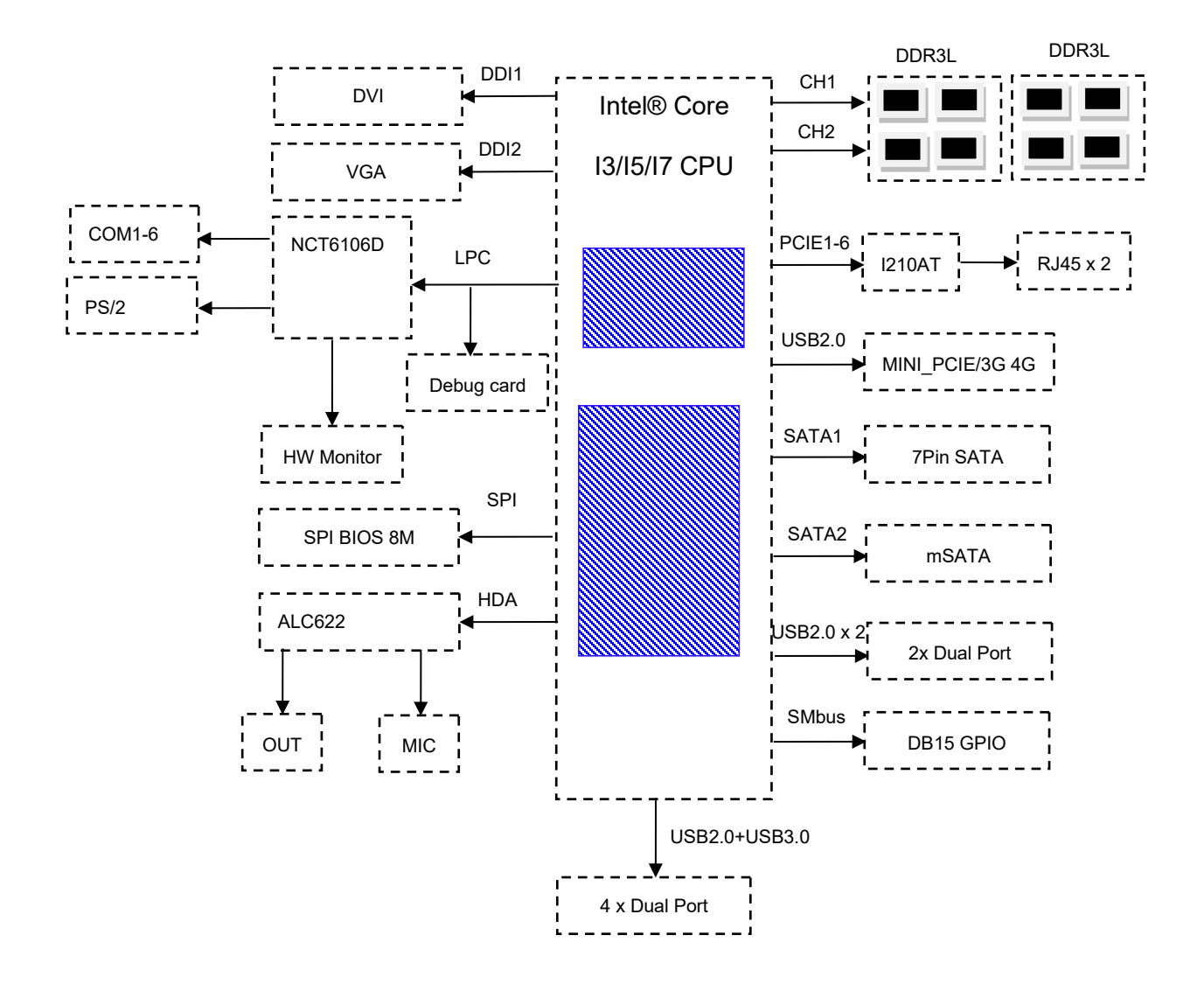

1.7 机械尺寸

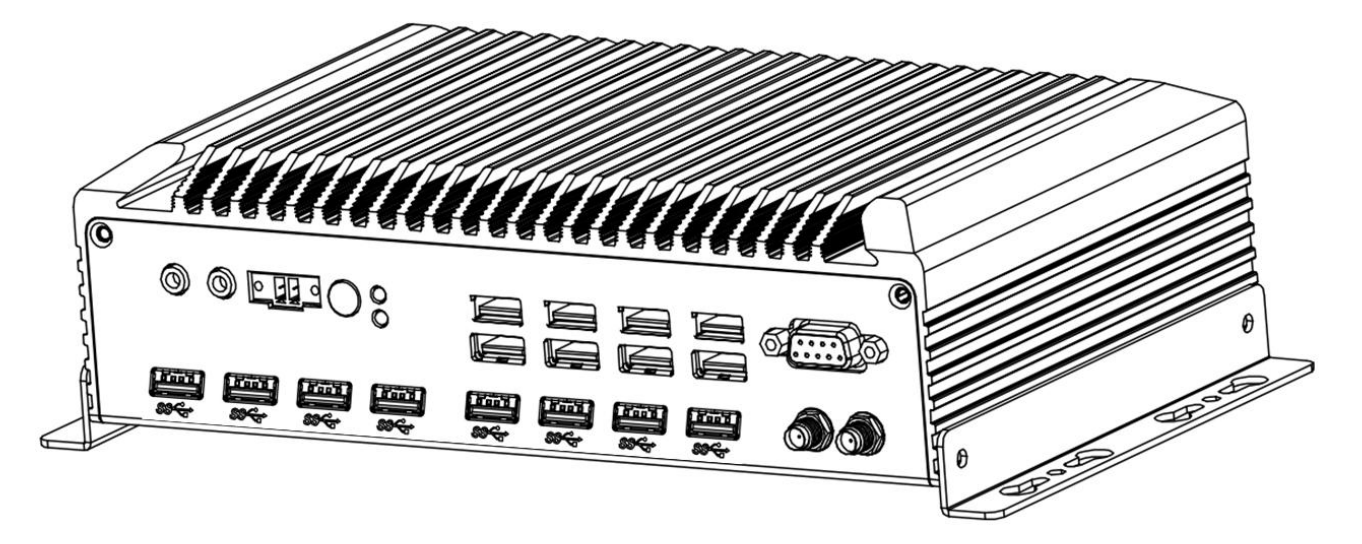

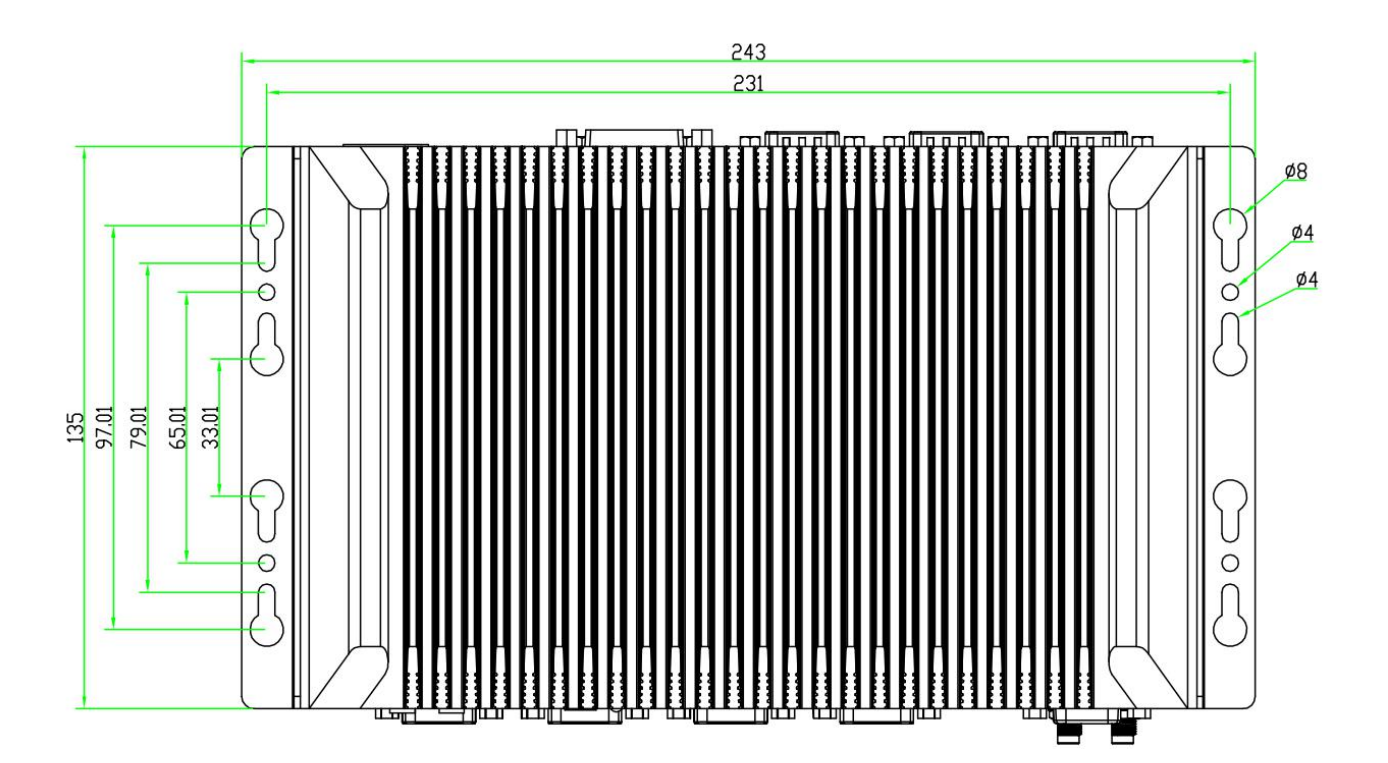

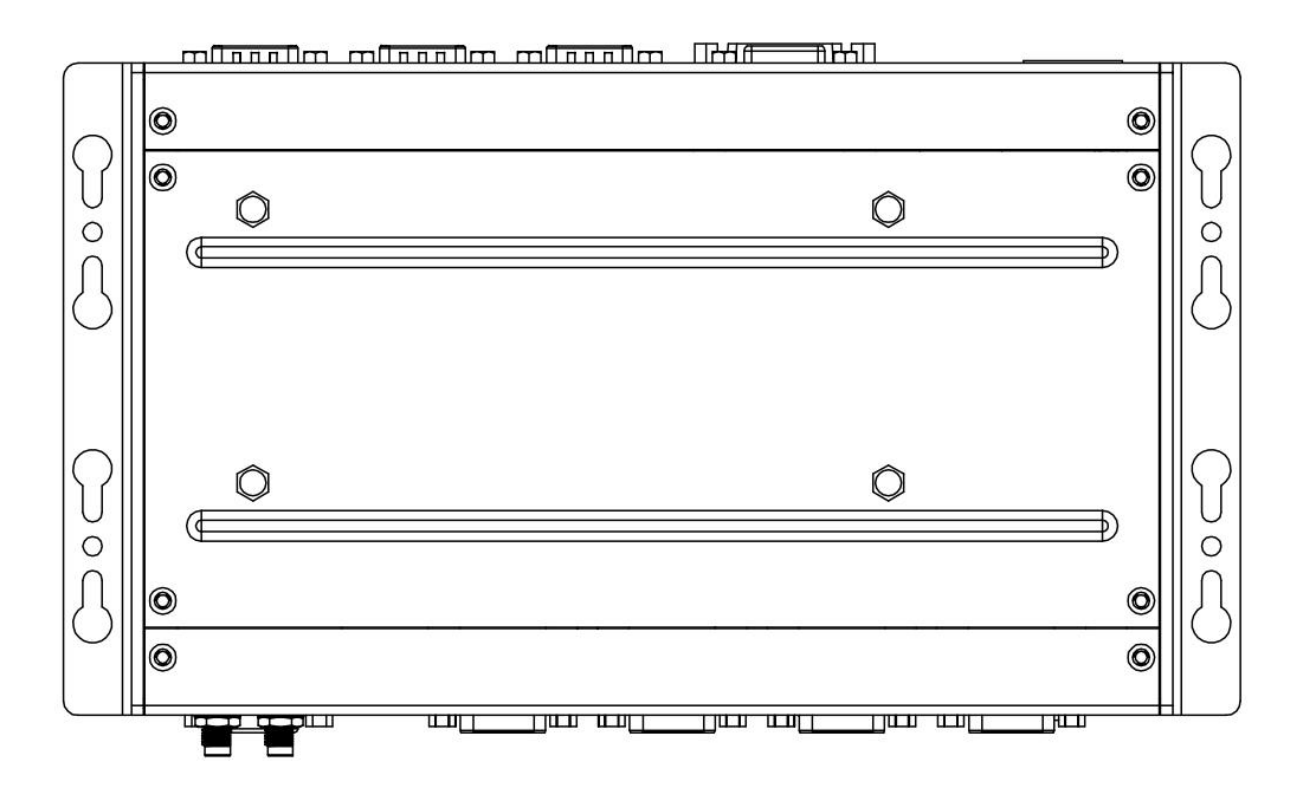

Figure 1.7 NIS-S992 Upper and lower cover mechanical dimension drawing

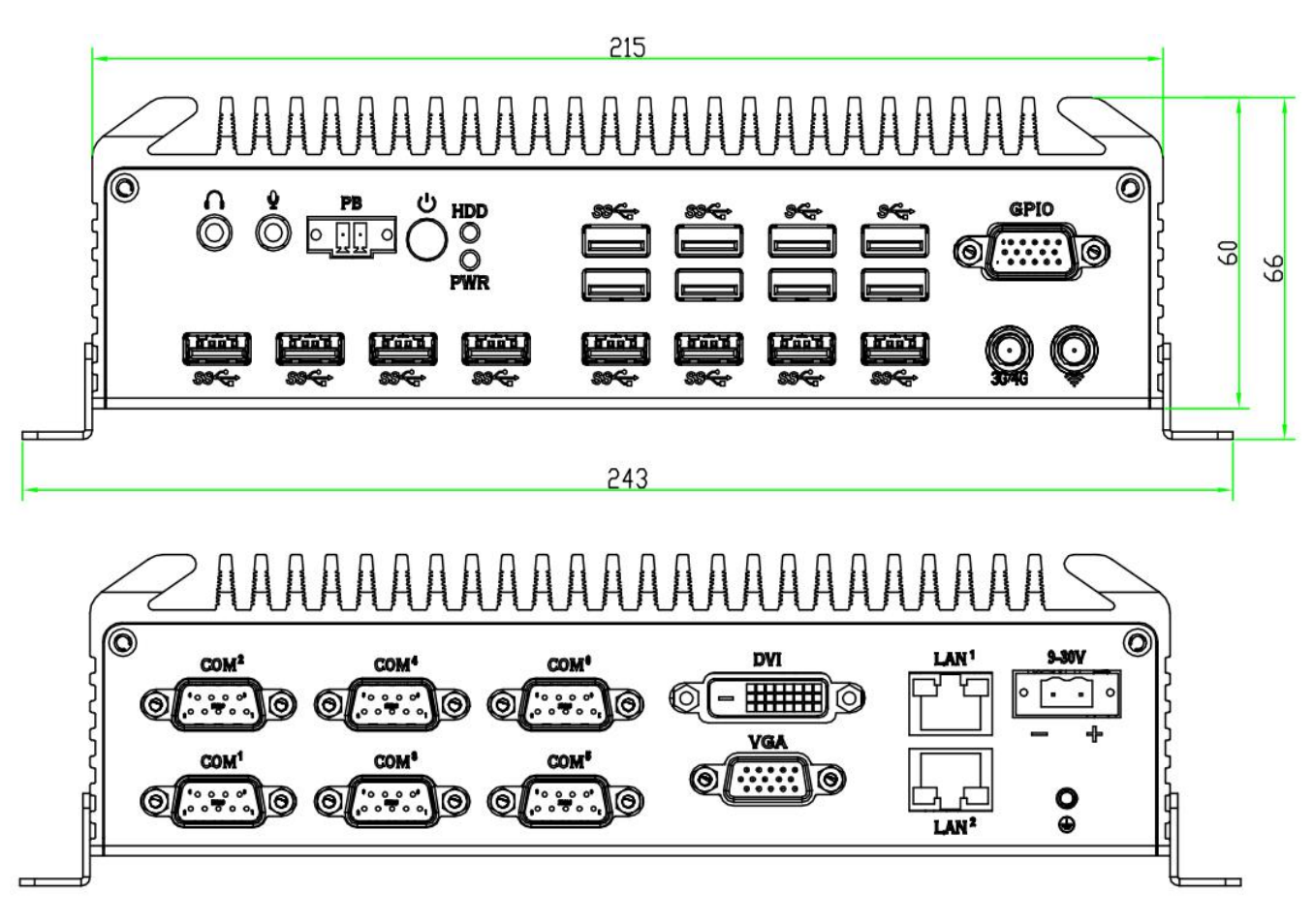

Figure 1.8 NIS-S992 Front+Side cover mechanical dimension drawing

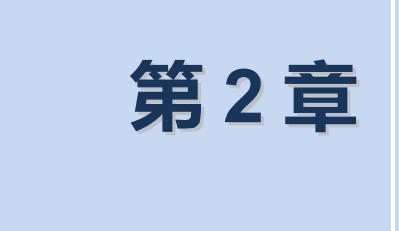

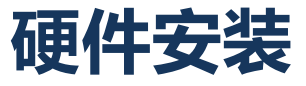

# 2.1 跳线和设备安装

### 2.1.1 跳线说明

板卡可以通过设置跳线进行配置。跳线是用来连通电路的金属桥。它包括 2个金属针脚和 一个跳线帽(里面是金属夹片,外部是起保护作用的塑料套)。跳线帽可套住针脚将其连 成通路。移走跳线帽则会断开线路。有时,一个跳线具有 3个针脚,分别为针 1、2、3。 这种情况下,用户可以任意选择连接针脚 1、2或者针脚 2、3。

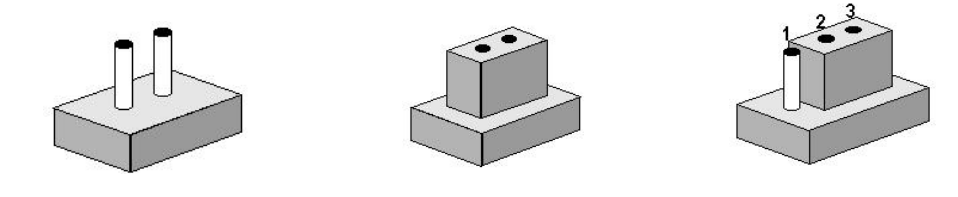

设备的跳线设置如下图所示.

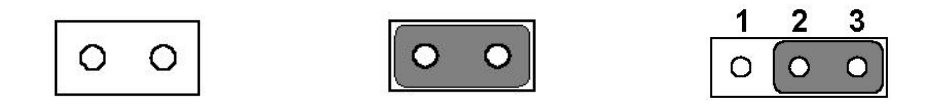

# 2.1.2 设备安装说明

拧开机箱四周 4 颗 M2.5 的平头固定螺丝,从底部拆下机箱下盖,即可进行硬盘、M-SATA、内存、Mini-PCle 设备进行安装。并可以对相应的功能跳线进行设置。

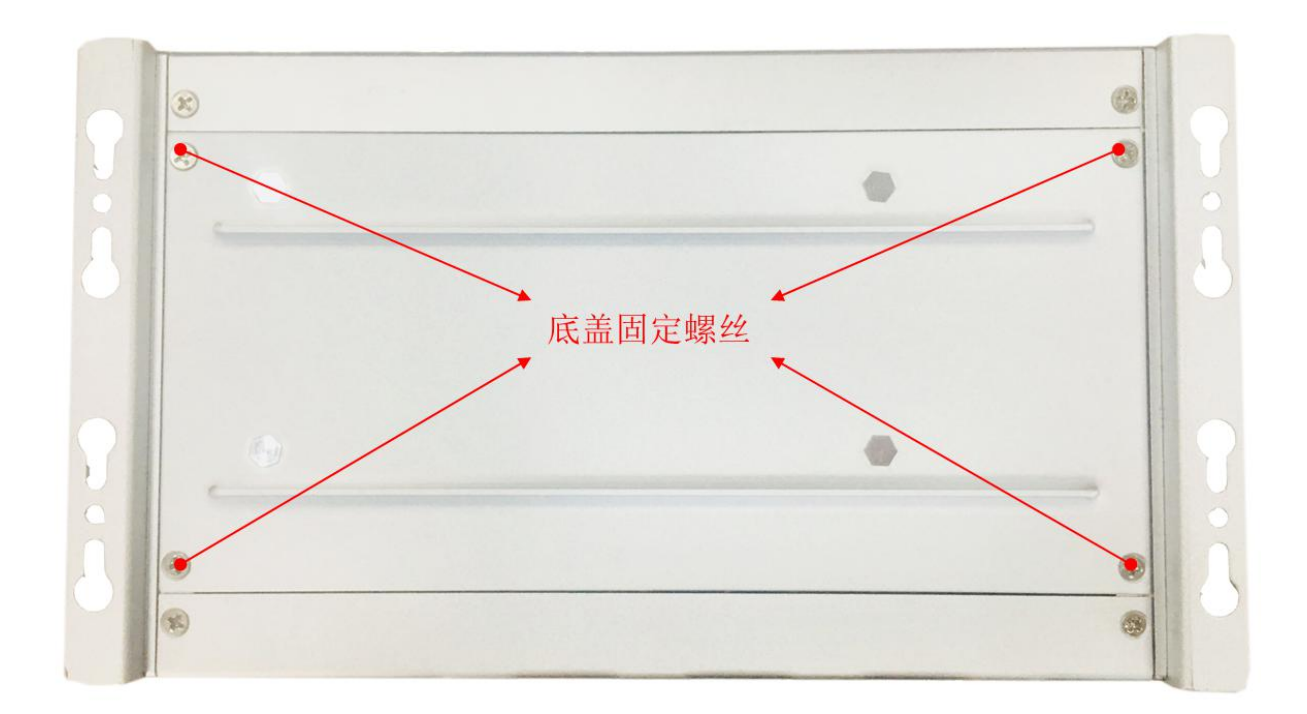

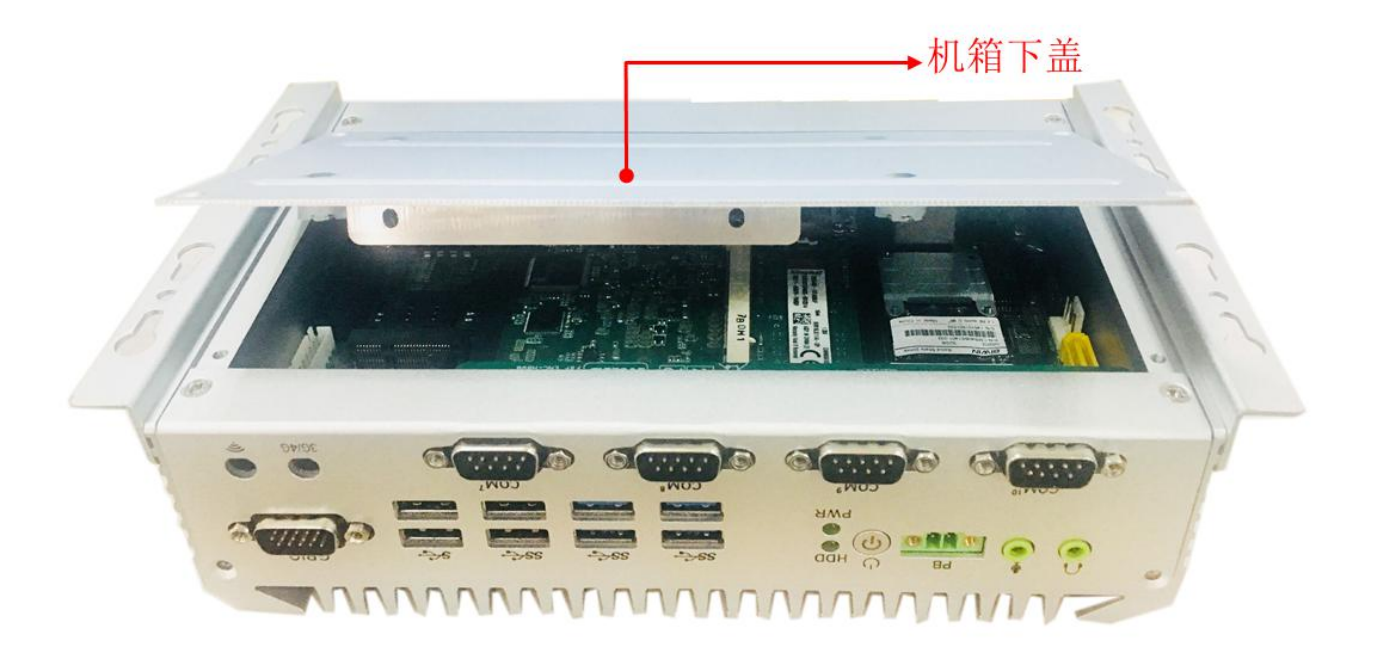

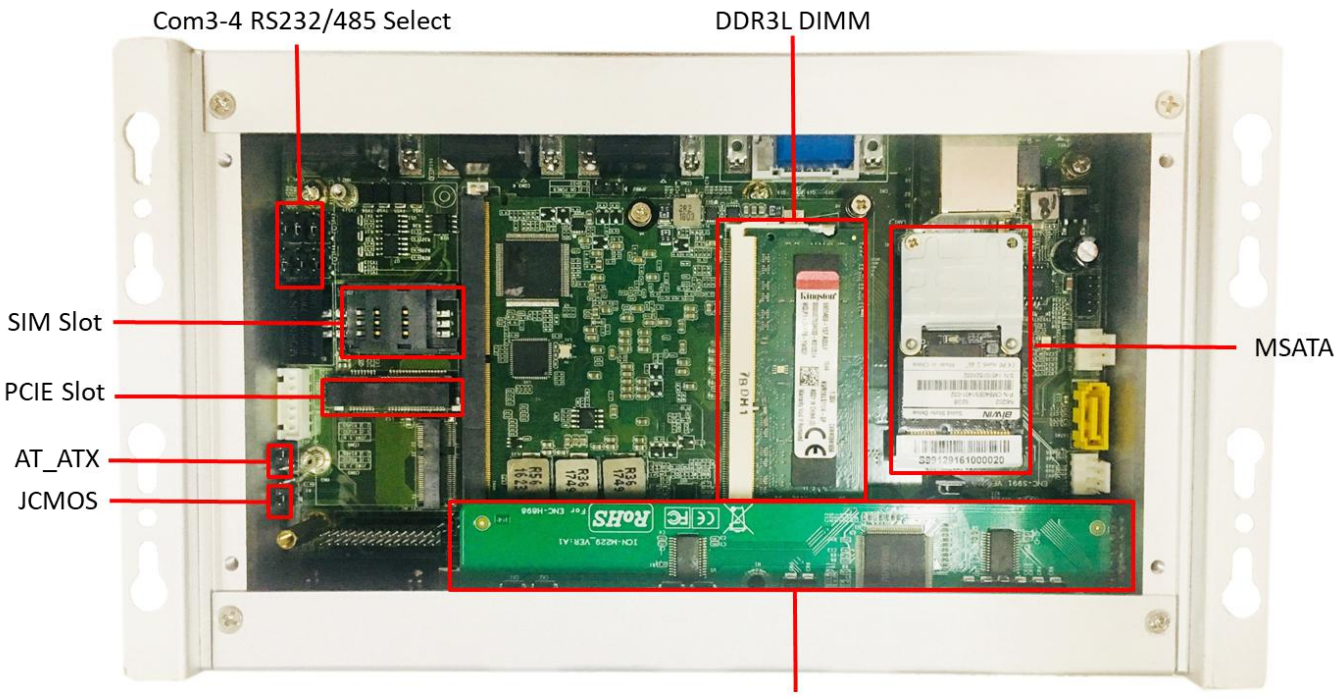

8xUSB3.0 Interface expansion board

# 2.1.3 Jumper Setting

### JSW1-JSW6 Com3-4 RS232/485 Select

### Part Number

Description Pin-Header 1x3Pin 2.54mmDIP&Jumper 2.54mm

|                | СОМЗ           | С              |                |  |
|----------------|----------------|----------------|----------------|--|
| JSW1,JSW2,JSW3 |                | JSW4,JSW5,JSW6 |                |  |
| 1-2            | RS232(Default) | 1-2            | RS232(Default) |  |
| 2-3            | RS485          | 2-3            | RS485          |  |

### AT\_ATX1 AT&ATX Power Mode Select

| Part Number |                                         |
|-------------|-----------------------------------------|
| Description | Pin-Header 1x3Pin 2.0mmDIP&Jumper 2.0mm |
| Setting     | Function                                |

(1-2)

(2-3)

(\_\_\_\_\_

AT power mode: Boot-up automatically when power-on

| JCMOS     | CMOS 清除                 |                                      |
|-----------|-------------------------|--------------------------------------|
| Part Num  | ber                     |                                      |
| Descripti | on Pin Header 1x3Pin 2. | 54mm DIP & Jumper 2.0mm              |
| Setting   | Function                |                                      |
| 1-2       | Normal (Default)        | <b>P</b> <sup>1</sup> / <sub>2</sub> |
| 2-3       | CLEAR CMOS              |                                      |
| 警告!       | 请在设置跳线或清除 CMOS 前关闭电     | 源,以防损坏设备。再次接通电源前,                    |
| 请将跳约      | 战设置为由电池供电。              |                                      |

| <u>J1</u>                                               | USB Power Mode Select    |                               |  |
|---------------------------------------------------------|--------------------------|-------------------------------|--|
| Part Numbe                                              | er                       |                               |  |
| Description                                             | Pin-Header 1x3Pin 2.54mm | DIP <b>&amp;</b> Jumper 2.0mm |  |
| Setting                                                 | Function                 |                               |  |
| (1-2)                                                   | 5V                       |                               |  |
| (2-3)                                                   | 5V_SB(Default)           |                               |  |
| Select USB as +5V output without cutting off the DC-IN. |                          |                               |  |

# 2.1.4 NIS-S992 I/O Indication

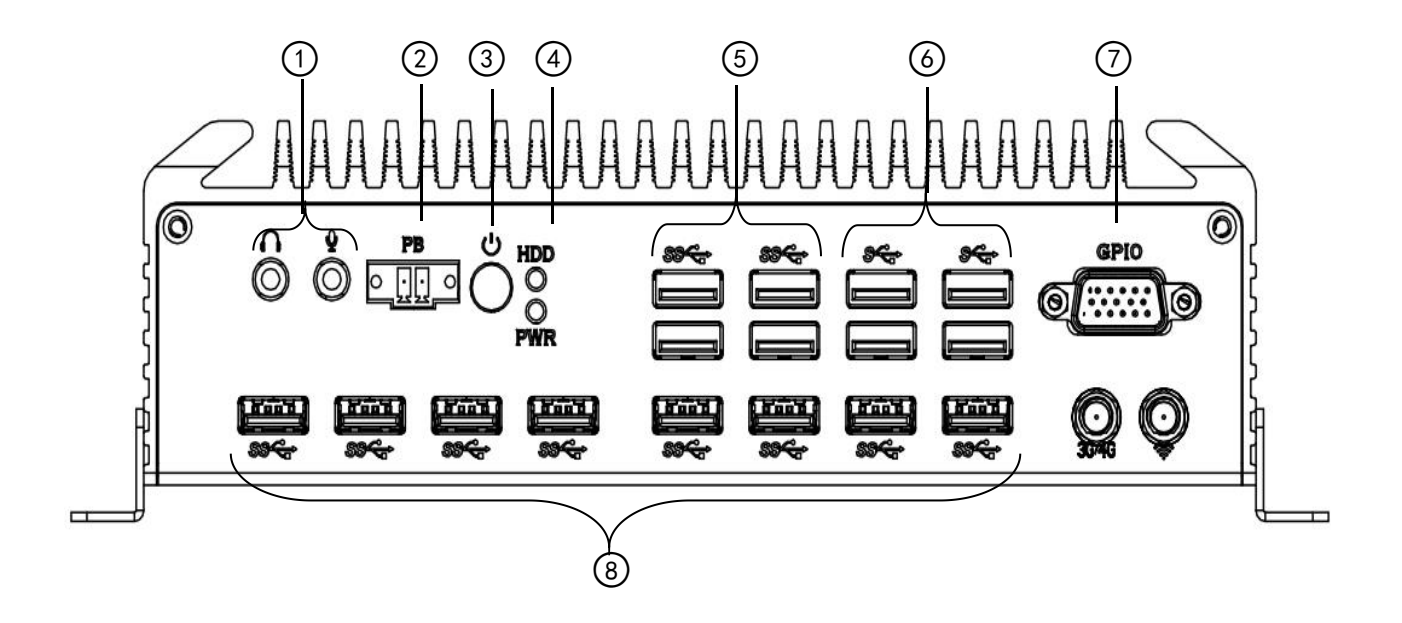

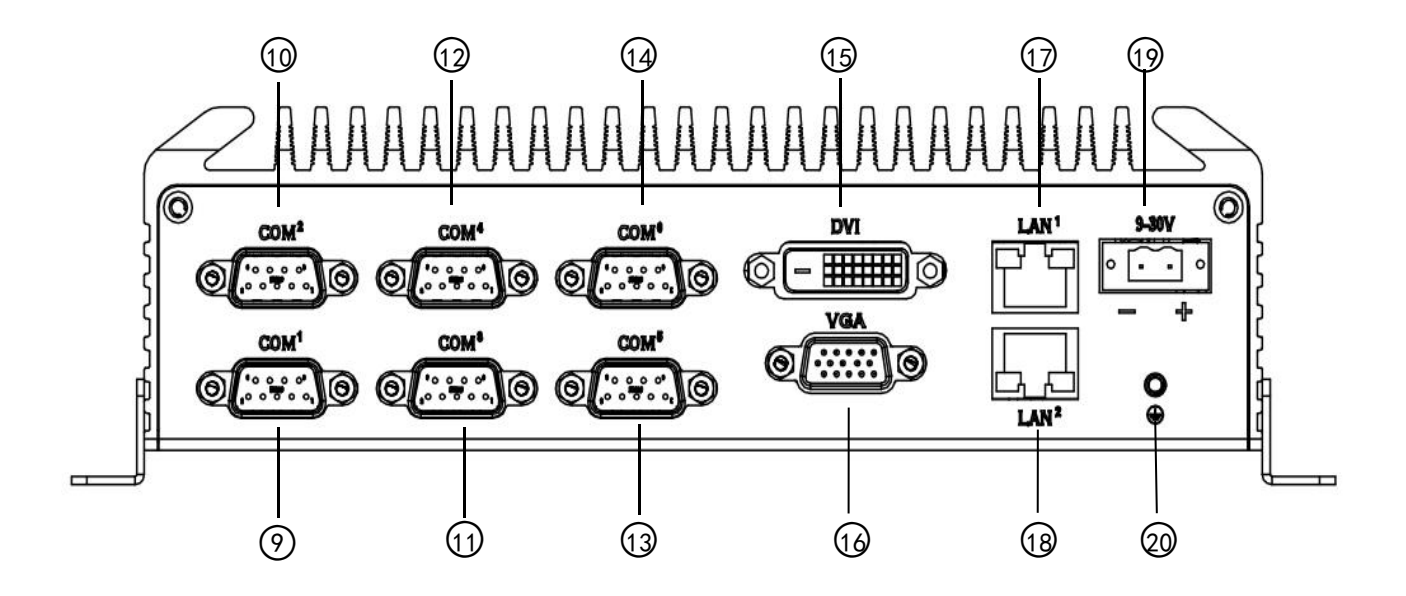

Figure 2.1.3 NIS-S992 mechanical dimension drawing

| 位置 | 标识  | 连接器         | 功能描述 |
|----|-----|-------------|------|
| 1  | 耳机  | 标准 3.5mm 接口 | 音频输出 |
|    | 麦克风 | 标准 3.5mm 接口 | 音频输入 |

| 2  | РВ     | 电源座       | 调试电源座                           |  |
|----|--------|-----------|---------------------------------|--|
| 3  | 电源     | 带灯按键开关    | 电源开关                            |  |
| 4  | PWR    | 指示灯       | 电源工作指示灯                         |  |
| 4  | HDD    | 指示灯       | 硬盘工作指示灯                         |  |
| E  | USB    | USB3.0 接口 | 2x USB3.0/2.0 接口                |  |
| 5  | USB    | USB3.0 接口 | 2x USB3.0/2.0 接口                |  |
| 6  | USB    | USB2.0 接口 | 2x USB2.0 接口                    |  |
| 0  | USB    | USB2.0 接口 | 2x USB2.0 接口                    |  |
| 7  |        |           | DB9 GPIO 可以自由编程定义为输入或者输         |  |
|    | GPIO   | DB9 接口    | 出,驱动功率为 3.3V@24mA               |  |
| 8  | USB    | USB3.0 接口 | 8x USB2.0 接口                    |  |
| 9  | COM1   | DB9 接口    | 9 线制 RS232 串口                   |  |
| 10 | COM2   | DB9 接口    | 3 线制 RS232 串口                   |  |
| 11 | COM2   | DB9 接口    | 3 线制 RS232/RS485 可选串口, RS485 支持 |  |
|    | COIVIS |           | 3000KV 隔离                       |  |
| 10 | CON44  |           | 3 线制 RS232/RS485 可选串口, RS485 支持 |  |
| 12 |        | DB9 按口    | 3000KV 隔离                       |  |
| 13 | СОМ5   | DB9 接口    | 3 线制 RS232 串口                   |  |
| 14 | СОМ6   | DB9 接口    | 3 线制 RS232 串口                   |  |
| 15 | DVI    | DVI 接口    | 最高支持 4096X2304@24Hz 分辨率         |  |
| 16 | VGA    | VGA 接口    | 最高支持 1920 x 1080@24Hz 分辨率       |  |
| 17 | LAN1   | 带灯 RJ45   | 10/100/1000M 自适应以太网             |  |

| 18        | LAN2  | 带灯 RJ45        | 10/100/1000M 自适应以太网       |  |
|-----------|-------|----------------|---------------------------|--|
| 10 0.201/ |       | 2PIN 5.08MM 凤凰 | 电源座 DC 9-30V 电源输入,支持电源反向、 |  |
| 19        | 9-300 | 头              | 过压保护.                     |  |
| 20        | 接地    | PHM3 6mm 螺丝    | 连通大地,保证人员和设备安全            |  |

# 2.2 外部 I/O 接口和引脚定义

### 2.3.1 音频接口

Part Number

Description

CONN Audio jack 2Line out PJ-353 Φ3.5 NPB

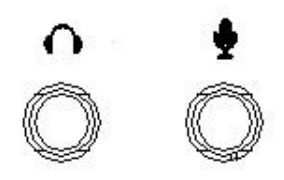

NIS-S992提供线路输出和线路输入两个3.5立体声音频接口。音频芯片控制器为ALC662,

符合Azalea 标准。

### 2.3.2 PB 调试接口

 Part Number

 Description
 CONN 2Pin 3.5mm Green Male DIP-2

PB

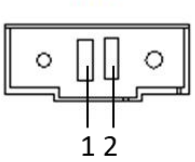

| Pin | Signal   | Pin | Signal |
|-----|----------|-----|--------|
| 1   | PWR_BTN# | 2   | GND    |

通过此接口对NIS-S992进行调试

# 2.3.3 电源开关

 Part Number

 Description
 CONN POWER BUTTON LED DIP-4P

 U

NIS-S992 带一个电源开关按钮, 前面板带有LED指示灯, 可用于指示其打开状态。

### 2.3.5 USB3.0 接口

Part Number

Description

Double USB Port AF90° 12Pin DIP

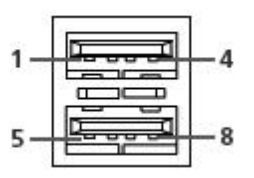

| Pin | Signal      | Pin | Signal      |
|-----|-------------|-----|-------------|
| 1   | USB_VCC     | 2   | USB_PORT2-  |
| 3   | USB_PORT2+  | 4   | GND         |
| 5   | USB_VCC     | 6   | USB_PORT3-  |
| 7   | USB_PORT3+  | 8   | GND         |
| 9   | CHASSIS_USB | 10  | CHASSIS_USB |
| 11  | CHASSIS_USB | 12  | CHASSIS_USB |

- 提供了4个USB接口,支持完全即插即用和热插拔功能,可最多连接 127个外部设备。USB 接口符合USB UHCI, Rev. 3.0 标准。USB 接口支持即插即用功能,允许用户随时连接或断 开设备,而不必关闭计算机。
- 2. USB端口提供最大1A电流的负载能力。

### 2.3.6 USB2.0 接口

 Part Number

 Description
 Double USB Port AF90° 12Pin DIP

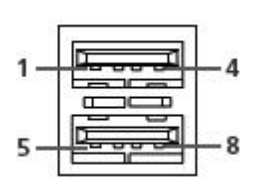

| Pin | Signal      | Pin | Signal      |
|-----|-------------|-----|-------------|
| 1   | USB_VCC     | 2   | USB_PORT2-  |
| 3   | USB_PORT2+  | 4   | GND         |
| 5   | USB_VCC     | 6   | USB_PORT3-  |
| 7   | USB_PORT3+  | 8   | GND         |
| 9   | CHASSIS_USB | 10  | CHASSIS_USB |
| 11  | CHASSIS_USB | 12  | CHASSIS_USB |

- 提供了4个USB接口,支持完全即插即用和热插拔功能,可最多连接 127个外部设备。USB 接口符合USB UHCI, Rev. 2.0 标准。USB 接口支持即插即用功能,允许用户随时连接或断 开设备,而不必关闭计算机。
- 4. USB端口提供最大1A电流的负载能力。

# 2.3.7 GPIO 接口

| Part Number |        |                             |  |  |  |
|-------------|--------|-----------------------------|--|--|--|
| Description |        | GPIO CONN D-SUB 15Pin DIP-9 |  |  |  |
|             |        |                             |  |  |  |
| Pin         | Signal | Pin Signal                  |  |  |  |
| 1           | GPIO1  | 2 GPIO2                     |  |  |  |
| 3           | GPIO3  | 4 GPIO4                     |  |  |  |
| 5           | GPIO5  | 6 GPIO6                     |  |  |  |
| 7           | GPIO7  | 8 GPIO8                     |  |  |  |
| 9           | GPIO9  | 10 GPIO10                   |  |  |  |
| 11          | GPIO11 | 12 GPI012                   |  |  |  |
| 13          | GND    | 14 GND                      |  |  |  |
| 15          | V3.3S  |                             |  |  |  |

可以自由编程定义为输入或者输出,驱动功率为3.3V@24mA

### 2.3.8 8xUSB3.0 接口

Part Number Description

Double USB Port AF90° 12Pin DIP

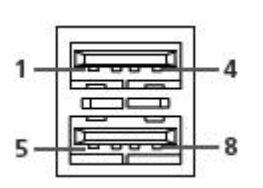

| Pin | Signal      | Pin | Signal      |
|-----|-------------|-----|-------------|
| 1   | USB_VCC     | 2   | USB_PORT2-  |
| 3   | USB_PORT2+  | 4   | GND         |
| 5   | USB_VCC     | 6   | USB_PORT3-  |
| 7   | USB_PORT3+  | 8   | GND         |
| 9   | CHASSIS_USB | 10  | CHASSIS_USB |
| 11  | CHASSIS_USB | 12  | CHASSIS_USB |

NIS-S992 User Manual

### 2.3.9 COM1 RS232 DB9 接口

Part Number

Description

| CONN DB9 H=15.7 DIP-11 NPB |
|----------------------------|
|----------------------------|

| 1          | 5         |
|------------|-----------|
| $\bigcirc$ | $\odot$   |
| 6 JJ       | राष्ट्र 9 |

|                                 | COM1   |     |        |  |
|---------------------------------|--------|-----|--------|--|
| Pin                             | Signal | Pin | Signal |  |
| 1                               | NDCD#1 | 2   | NRX1   |  |
| 3                               | NTX1   | 4   | NDRT1# |  |
| 5                               | GND    | 6   | NDSR1# |  |
| 7                               | NRTS1# | 8   | NCTS1# |  |
| 9                               | NRI1#  |     |        |  |
| 9 线制 RS232 接口,支持最大 115200bps 速率 |        |     |        |  |

### 2.3.10 COM2 RS232 DB9 接口

Part Number

| Pin Sig     | gnal | Pin                        | Signal |  |  |  |
|-------------|------|----------------------------|--------|--|--|--|
|             |      | С                          | OM2    |  |  |  |
|             |      | 6                          |        |  |  |  |
|             |      | 1                          | 5      |  |  |  |
| Description |      | CONN DB9 H=15.7 DIP-11 NPB |        |  |  |  |

| Pin | Signal | Pin | Signal |  |  |  |
|-----|--------|-----|--------|--|--|--|
| 1   | NC     | 2   | NRX2   |  |  |  |
| 3   | NTX2   | 4   | NC     |  |  |  |
| 5   | GND    | 6   | NC     |  |  |  |
| 7   | NC     | 8   | NC     |  |  |  |
| 9   | NC     |     |        |  |  |  |
| 3线制 |        |     |        |  |  |  |

### 2.3.11 COM3 RS232/RS485 可选 DB9 接口

Part Number

# Description CONN DB9 H=15.7 DIP-11 NPB

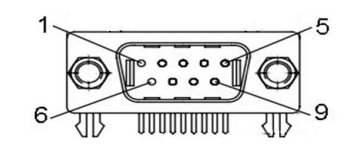

10

|     | COM3         |     |          |  |
|-----|--------------|-----|----------|--|
| Pin | Signal       | Pin | Signal   |  |
| 1   | NNDXD3#_485# | 2   | NRX3_485 |  |
| 3   | NTX3         | 4   | NC       |  |
| 5   | GND          | 6   | NC       |  |
| 7   | NC           | 8   | NC       |  |
| 9   | NC           |     |          |  |

3 线制 RS232/RS485 可选串口, 支持最大 115200bps 速率;

RS485 支持 3000KV 隔离,自动流向,流量控制,最大 115200bps 速率;

### 2.3.12 COM4 RS232/RS485 可选 DB9 接口

| Part Num                               | nber         |        |               |  |
|----------------------------------------|--------------|--------|---------------|--|
| Description CONN DB9 H=15.7 DIP-11 NPB |              |        |               |  |
|                                        |              | 6<br>C | 5<br>9<br>0M4 |  |
| Pin                                    | Signal       | Pin    | Signal        |  |
| 1                                      | NNDXD4#_485# | 2      | NRX4_485      |  |
| 3                                      | NTX4         | 4      | NC            |  |
| 5                                      | GND          | 6      | NC            |  |

8

NC

3 线制 RS232/RS485 可选串口, 支持最大 115200bps 速率;

RS485 支持 3000KV 隔离,自动流向,流量控制,最大 115200bps 速率;

### 2.3.13 COM5 RS232 DB9 接口

Part Number Description

7

9

NC

NC

CONN DB9 H=15.7 DIP-11 NPB

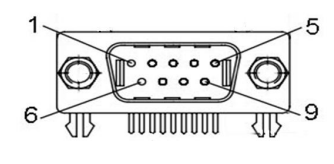

COM5

| Pin | Signal  | Pin | Signal |
|-----|---------|-----|--------|
| 1   | NC      | 2   | NRX5   |
| 3   | NTX5    | 4   | NC     |
| 5   | GND     | 6   | NC     |
| 7   | NC      | 8   | NC     |
| 9   | COM_PWR |     |        |
|     |         |     |        |

3 线制 RS232 接口, 支持最大 115200bps 速率

# 2.3.14 COM6 RS232 DB9 接口

Part Number

Description

| CONN DB9 H=15.7 DIP-11 NPB |
|----------------------------|
|                            |

|     | COM6    |  |     |        |  |
|-----|---------|--|-----|--------|--|
| Pin | Signal  |  | Pin | Signal |  |
| 1   | NC      |  | 2   | NRX6   |  |
| 3   | NTX6    |  | 4   | NC     |  |
| 5   | GND     |  | 6   | NC     |  |
| 7   | NC      |  | 8   | NC     |  |
| 9   | COM_PWR |  |     |        |  |
| 3线制 |         |  |     |        |  |

# 2.3.15 DVI 显示接口

Part Number

| Description |       | on          | D-SUB DVI H=15.7M | M DIP-24P |
|-------------|-------|-------------|-------------------|-----------|
|             |       |             | 8<br>(-)          | 9<br>24   |
| DVI         |       |             |                   | /         |
| F           | Pin   | Signal      | Pin               | Signal    |
| -           | 1     | TX2-        | 2                 | TX2+      |
| 3           | 3     | GND         | 4                 | NC        |
| Ę           | 5     | NC          | 6                 | SCL       |
| 7           | 7     | SDA         | 8                 | NC        |
| ę           | 9     | TX1-        | 10                | TX1+      |
|             | 11    | GND         | 12                | NC        |
| -           | 13    | NC          | 14                | GND       |
| NIS         | -S992 | 2 User Manu | al                |           |

| 15 | GND    | 16 | HPD    |
|----|--------|----|--------|
| 17 | DATA0- | 18 | DATA0+ |
| 19 | GND    | 20 | NC     |
| 21 | NC     | 22 | NC     |
| 23 | CLK+   | 24 | CLK-   |
|    |        |    |        |

DVI-D信号使用了DVI-I连接器,不支持VGA信号,最高支持 4096X2304@24Hz分辨率。

### 2.3.16 VGA 显示接口

Part Number Description

D-SUB VGA H=15.7MM DIP-15P

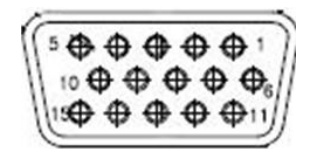

. .

|     |          | VGA |          |
|-----|----------|-----|----------|
| Pin | Signal   | Pin | Signal   |
| 1   | RED      | 2   | GREEN    |
| 3   | BLUE     | 4   | NC       |
| 5   | GND      | 6   | GND      |
| 7   | GND      | 8   | GND      |
| 9   | VCC_VGA  | 10  | GND      |
| 11  | NC       | 12  | VGA_SDA  |
| 13  | 5V_HSYNC | 14  | 5V_VSYNC |
| 15  | VGA_SCL  |     |          |

VGA 接口最高支持 1920 x 1080@24Hz 分辨率

# 2.3.17 LAN1-LAN2 以太网接口

Part Number

Description

Double RJ45 Port 24+6PIN DIP

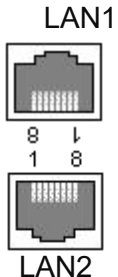

| Pin | Signal    | Pin | Signal    |
|-----|-----------|-----|-----------|
| 1   | LAN1_MX0+ | 2   | LAN1_MX0- |
| 3   | LAN1_MX1+ | 4   | LAN1_MX2+ |
| 5   | LAN1_MX2- | 6   | LAN1_MX1- |
| 7   | LAN1_MX3+ | 8   | LAN1_MX3- |
| 9   | LAN2_MX0+ | 10  | LAN2_MX0- |

| 11 | LAN2_MX1+  | 12 | LAN2_MX2+ |  |
|----|------------|----|-----------|--|
| 13 | LAN2_MX2-  | 14 | LAN2_MX1- |  |
| 15 | LAN2_MX3+  | 16 | LAN2_MX3- |  |
| 17 | LAN1_LINK- | 18 | LAN1_LED2 |  |
| 19 | LAN1_ACT-  | 20 | LAN1_LED1 |  |
| 21 | LAN2_LINK- | 22 | LAN2_LED2 |  |
| 23 | LAN2_ACT-  | 24 | LAN2_LED1 |  |

- 1、提供了2个POE RJ45 LAN端口, Link/Speed LED指示灯, 用于指示传输/连接状态 以及速度状态, 符合 IEEE 802.3u 10/100/1000 Base-T CSMA/CD 标准;
- 2、支持48V@500mA POE供电输出, 1500Vrms隔离, 防止电源藕合和电源倒 灌;

# 2.3.19 电源输入接口

| Part Number        |                                       |
|--------------------|---------------------------------------|
| Description        | <u>CONN 绿端 1x2P 5.08mm MALE DIP-2</u> |
|                    |                                       |
| Pin Signal         | Pin Signal                            |
| 1 DC               | 2 GND                                 |
| NIS-S992 带一个支持 9-3 | 0V DC 外部电源输入的凤凰头插孔。                   |

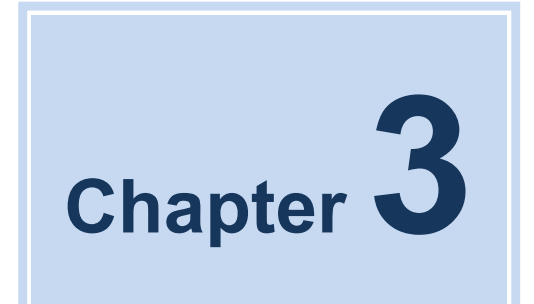

# **BIOS Settings**

# 3.1 BIOS Overview

BIOS (Basic Input and Output System) is solidified in the flash memory on the motherboard. Main functions including: initialize system hardware, set operating status of the system components, adjust operating parameters of the system components, diagnose the functions of the system components and report failures, provide hardware operating and controlling interface for the upper level software system, guide operating system etc.. BIOS provides users with a parameters for users, control power management mode and adjust the resource distribution of system device.

#### **Enter BIOS Setup**

After powering on the system, press <Del> or <ESC> to enter BIOS setup when see post logo or post message.

#### The available keys for the Menu screen are:

- Select Menu:  $< \rightarrow >$  or  $< \rightarrow >$
- Select Item: <↑> or <↓>
- Select Field: <Tab>
- Change Fielsssd: <+> or <->

Help: <F1>
Load Defaults <F3>
Save & Exit: <F4>
Exits the Menu: <Esc>

### NOTE!

BOIS setting will affect computer performance directly. Improper parameter setting would cause damage to the computer; it may even unable to power on. Please use internal default value of BIOS to restore the system. Our company is constantly updating BIOS, so the setup interface may varies sometimes. The default options below are just for reference only.

# 3.2 Main Menu

BIOS setting: The User can modify BIOS settings and control multi system features.

| Aptio Setu<br>Main Advanced Chipset                                                                     | o Utility – Copyright (C) 2017 Amer<br>Security Boot Save & Exit                        | rican Megatrends, Inc.                                                               |
|----------------------------------------------------------------------------------------------------|-----------------------------------------------------------------------------------------|--------------------------------------------------------------------------------------|
| BIOS Information<br>BIOS Vendor<br>Core Version<br>Compliancy<br>Project Version<br>Build Date and Time | American Megatrends<br>5.010<br>UEFI 2.4; PI 1.3<br>NIS-S992 x64<br>08/20/2018 14:50:16 | Choose the system default<br>Ianguage.                                               |
| CPU Configuration<br>Microcode Patch<br>Memory Information<br>Total Memory                              | 029<br>4096 MB (DDR4L)                                                                  |                                                                                      |
| TXE Information<br>Sec RC Version<br>TXE FW Version                                                     | 00. 05. 00. 00<br>01. 01. 02. 1120                                                      | →++: Select Screen<br>↑↓: Select Item<br>Enter: Select<br>+/-: Change Opt.           |
| System Language<br>System Date<br>System Time                                                           | [English]<br>[Fri 08/20/2018]<br>[14:50:16]                                             | F1: General Help<br>F2: Previous Values<br>F3: Optimized Defaults<br>F4: Save & Exit |
| Access Level                                                                                            | Administrator                                                                           | ESC: Exit                                                                            |
| Version 2                                                                                               | .18.1260. Copyright (C) 2017 Ameria                                                     | can Megatrends, Inc.                                                                 |

#### Figure 3.2 Setup Initial Interface

的 BIOS ROM 内置配置程序,允许用户更改基本系统配置信息。此信息保存在闪存 ROM 中,因

此电源关闭时还可保留配置信息。

# 3.3 Enter to Setup

Starting up the computer, and press <F2> or <DEL> to enter to setup menu.

# 3.4 Main

When enter to BIOS setup utility, it is a "Main" setup interface. There are two main setup options here, which will be introduced in this section:

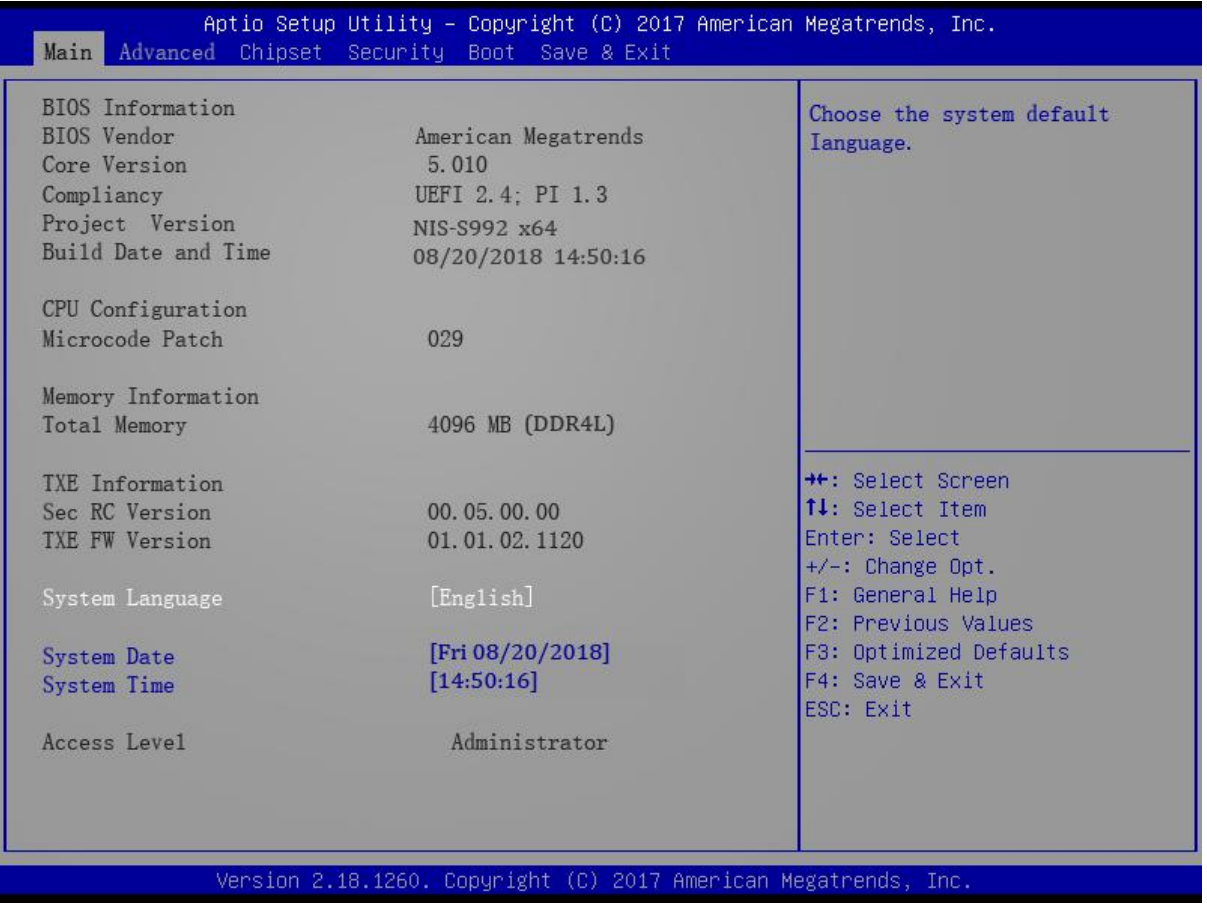

#### Figure 3.4 Main Setup Menu

BIOS "Main" setup interface has two main frames: the left frame displays all configurable options (Only options in blue are configurable, options in grey can't be configured); the right frame displays Key descriptions, and there is a reserved text info display area above the Key descriptions area. The selected item will be highlighted in white.

### 3.4.1 System Time / System Date

This option is to modify the system time & date. The user can use direction keys to select the system time or system date, and also can input new value via keyboard. Press <Tab> or

direction keys to switch in items. The date format is: "MM/DD/YY", the time format is: "HH:

MM: SS".

# 3.5 Advanced BIOS Setup

Click "Advanced" to enter to BIOS Advanced setup interface. The user can select the items

in the left frame and to enter to the corresponding sub-menu (e.g.: NCT6106D Super IO Configuration). Using direction keys to select the corresponding setup options. All advanced BIOS setup options will be described in this section, and sub-menus will be introduced later.

| Aptio Setup Utility – Copyright (C) 2017 American<br>Main Advanced Chipset Security Boot Save & Exit                                                                                                    | Megatrends, Inc.                                                                                                    |
|----------------------------------------------------------------------------------------------------|----------------------------------------------------------------------------------------------------|
| <ul> <li>ACPI Settings</li> <li>IT8728F Super IO Configuration</li> <li>Hardware Monitor</li> <li>S5 RTC Wake Settings</li> <li>CPU Configuration</li> <li>CSM Configuration</li> <li>SDIO Configuration</li> <li>USB Configuration</li> </ul> | Enable or Disable Boot Options<br>for Legacy Network Devices.<br>++: Select Screen<br>fl: Select Screen<br>fl: Select Item<br>Enter: Select<br>+/-: Change Opt.<br>F1: General Help<br>F2: Previous Values<br>F3: Optimized Defaults<br>F4: Save & Exit<br>ESC: Exit |
| Version 2.18.1260. Copyright (C) 2017 American Me                                                                                                    | egatrends, Inc.                                                                                                    |

Figure 3.5 BIOS Advanced Setup

# 3.3.1 ACPI Configuration

| Aptio Setup Utility<br>Advanced                                 | – Copyright (C) 2017 America                     | an Megatrends, Inc.                                                                                                    |
|-----------------------------------------------------------------|--------------------------------------------------|----------------------------------------------------------------------------------------------------|
| ACPI Settings                                                   |                                                  | Enables or Disables BIOS ACPI                                                                                                    |
| Enable ACPI Auto Configuration                                  | [Disabled]                                       | Huto configuration.                                                                                                    |
| Enable Hibernation<br>ACPI Sleep State<br>Lock Legacy Resources | [Enabled]<br>[S3 (Suspend to RAM)]<br>[Disabled] |                                                                                                    |
|                                                                 |                                                  | <pre>++: Select Screen fl: Select Item Enter: Select +/-: Change Opt. F1: General Help F2: Previous Values F3: Optimized Defaults F4: Save &amp; Exit ESC: Exit</pre> |
| Version 2.18.1260.                                              | Copyright (C) 2017 American                      | Megatrends, Inc.                                                                                                    |

Figure 3.3.1 ACPI Configuration

#### Enable ACPI Auto Configuration

This item is to "Enable" or "Disable" BIOS ACPI auto-configuration.

#### ACPI Sleep State

This item enables user to set as ACPI sleep state.

### Lock Legacy Resources

This item enables user to lock legacy resources.

# 3.3.2 CPU Configuration

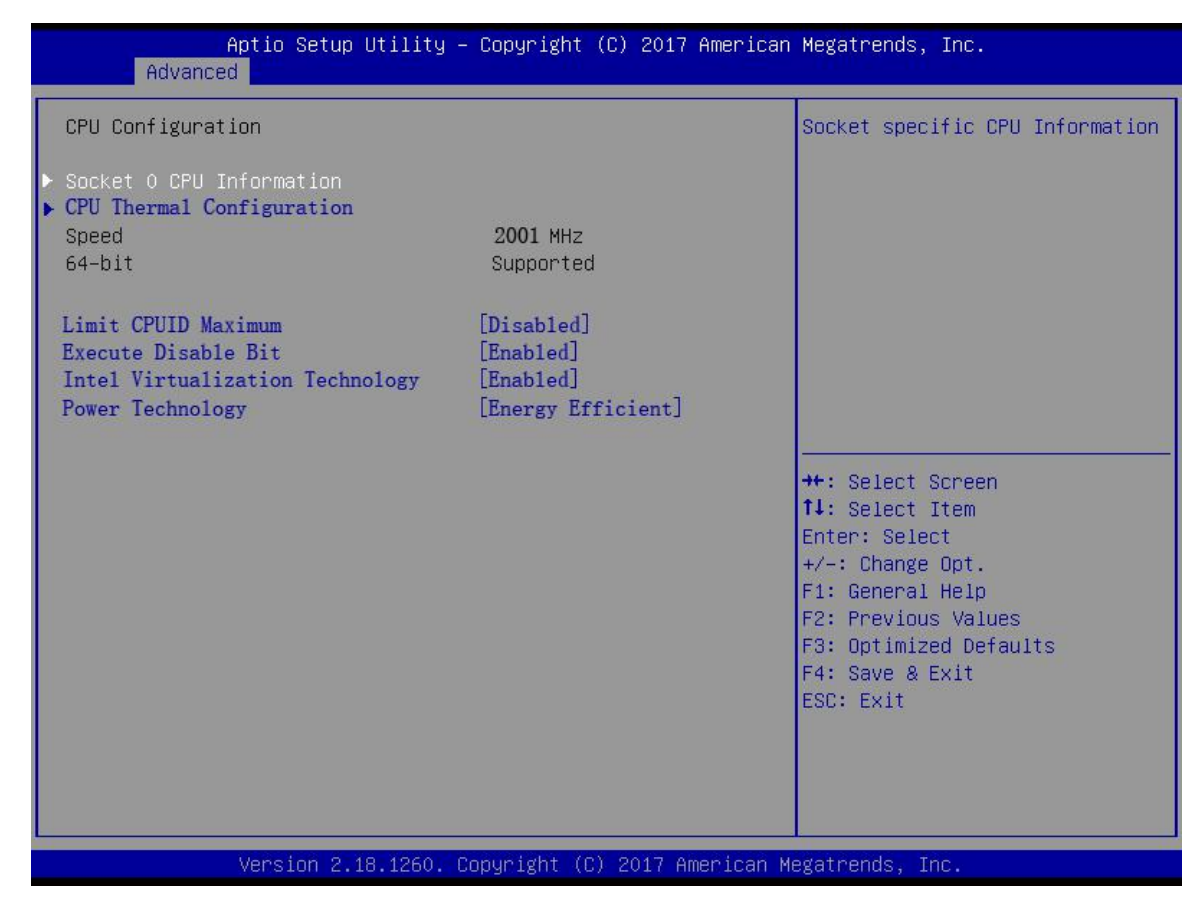

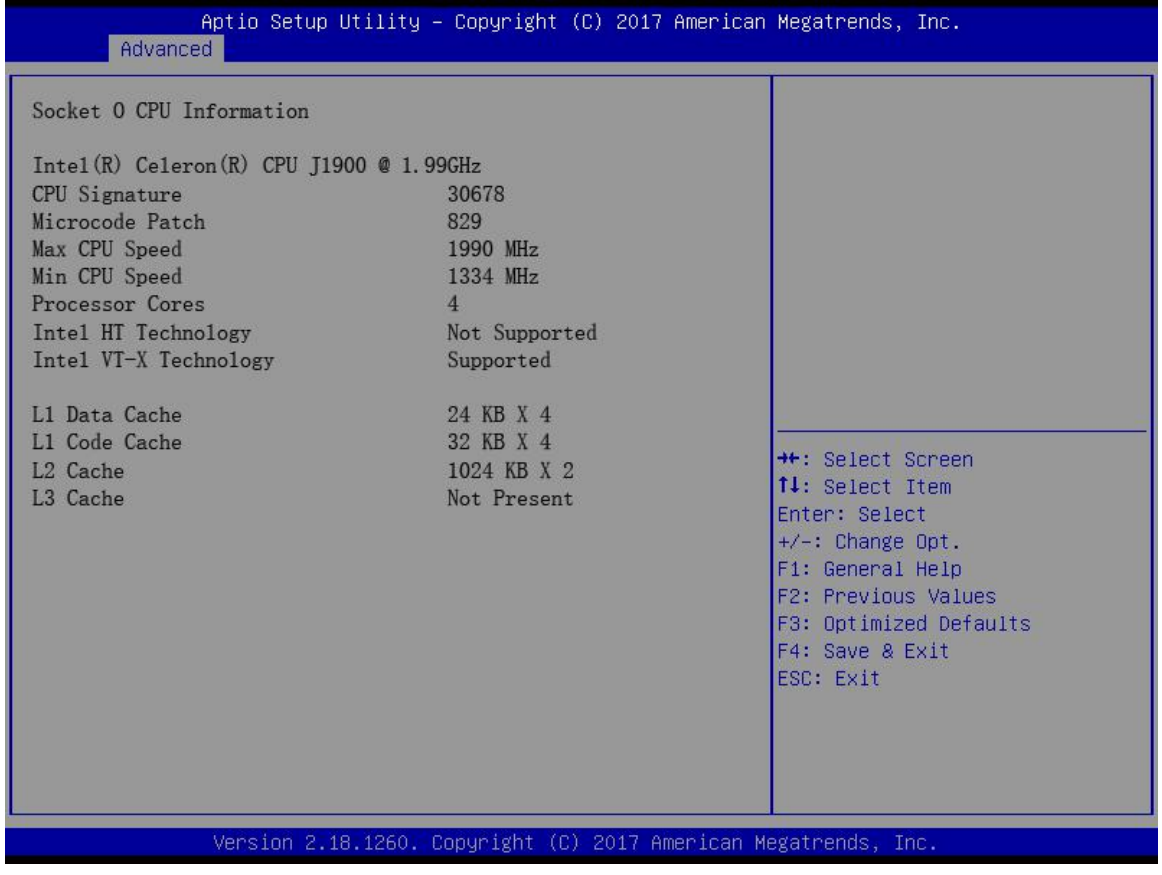

Figure 3.3.2 CPU Configuration

# 3.3.3 SATA Configuration

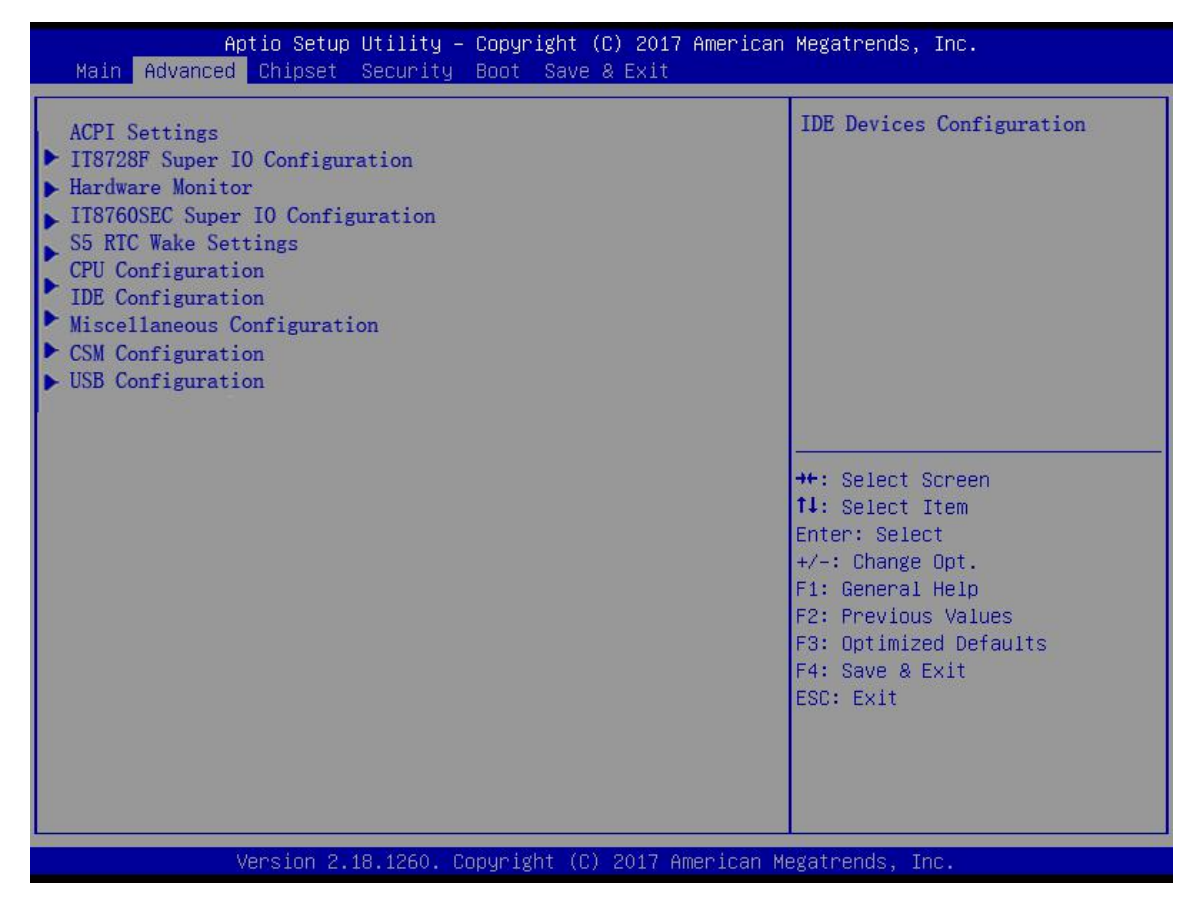

Figure 3.3.3 SATA Configuration

SATA E Configuration

This item is to "Enable" or "Disable" SATA control.

# 3.3.4 USB Configuration

| Aptio Setup Utility -<br>Advanced                                                                             | Copyright (C) 2017 American         | Megatrends, Inc.                                                                                                    |
|----------------------------------------------------------------------------------------------------|-------------------------------------|----------------------------------------------------------------------------------------------------|
| USB Configuration                                                                                             |                                     | Enables Legacy USB support.                                                                                                    |
| USB Module Version                                                                                            | 8. 11. 02                           | support if no USB devices are connected.                                                                                                    |
| USB Controllers:                                                                                              |                                     |                                                                                                    |
| 1 Keyboard, 1 Mouse, 3 Hub                                                                                    | )S                                  |                                                                                                    |
| Legacy USB Support<br>XHCI Hand–off<br>USB Mass Storage Driver Support                                        | [Enabled]<br>[Enabled]<br>[Enabled] |                                                                                                    |
| USB hardware delays and time-outs:<br>USB transfer time-out<br>Device reset time-out<br>Device power-up delay | [20 sec]<br>[20 sec]<br>[Auto]      | <pre> ++: Select Screen  f↓: Select Item Enter: Select +/-: Change Opt. F1: General Help F2: Previous Values F3: Optimized Defaults F4: Save &amp; Exit ESC: Exit</pre> |
| Version 2.18 1260 - Co                                                                                        | puright (C) 2017 American M         | egatrends. Inc.                                                                                                    |
|                                                                                                    |                                     |                                                                                                    |

Figure 3.3.4 USB Configuration

# 3.3.5 Super I/O Configuration

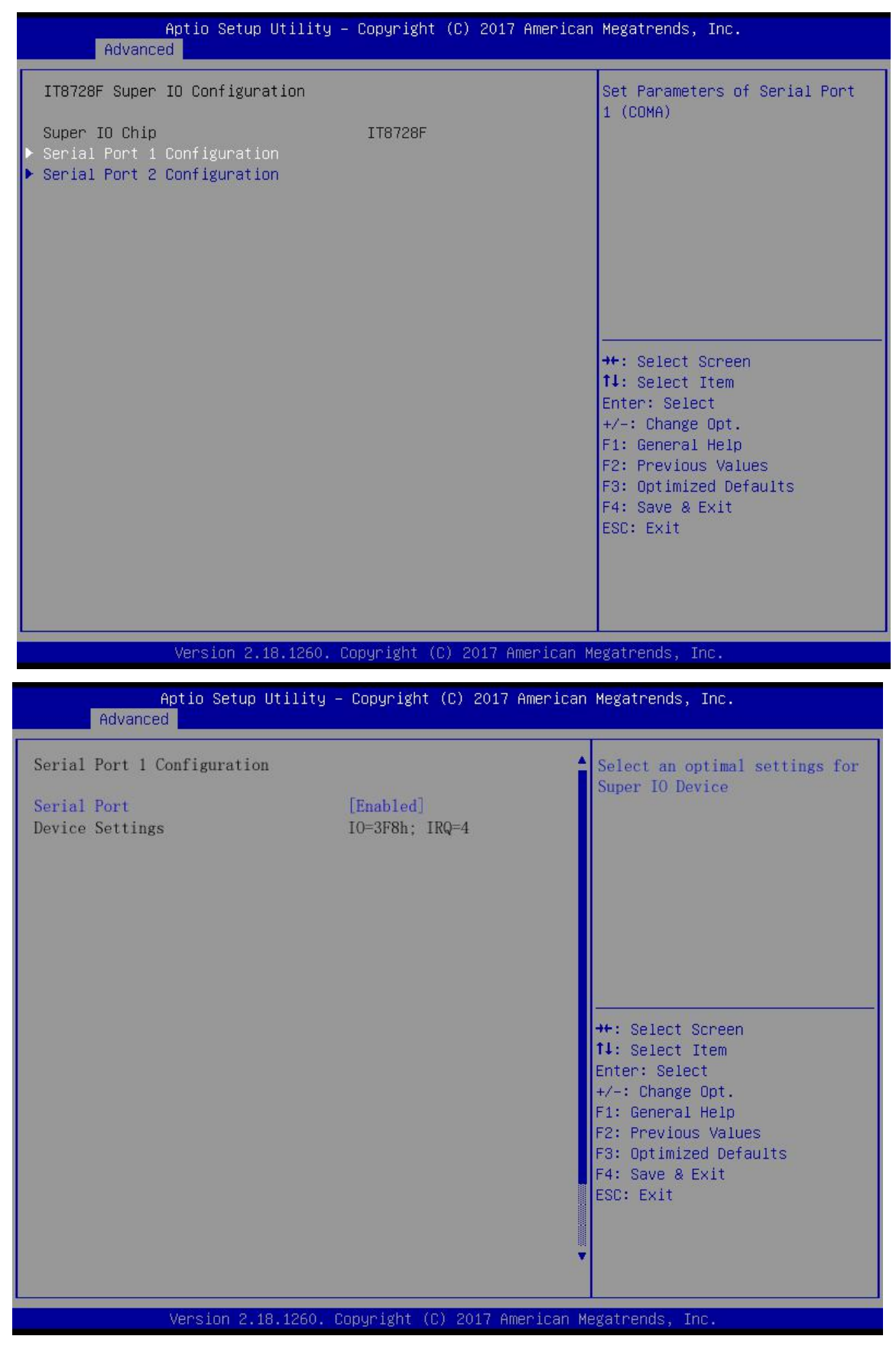

Figure 3.3.6 Super I/O Configuration

#### Serial Port

The user can configure serial port functions.

### Change Setting

The user can configure the interrupt/address of serial port1 ~ port6.

| Aptio Setup Utility -                                                                                                    | Copyright (C) 2012 America                                                                                                    | n Megatrends, Inc.                                                                                                    |
|----------------------------------------------------------------------------------------------------|----------------------------------------------------------------------------------------------------|----------------------------------------------------------------------------------------------------|
| SATA Controller(s)<br>SATA Mode Selection<br>SATA Controller Speed<br>Serial ATA Port 0<br>Software Preserve<br>Port 0<br>Hot Plug<br>External SATA<br>SATA Device Type<br>Spin Up Device<br>Device Sleep<br>SATA DEVSLEP Idle Timeout Config<br>Serial ATA Port 1<br>Software Preserve<br>Port 1<br>Hot Plug<br>External SATA<br>SATA Device Type<br>Spin Up Device<br>Device Sleep<br>SATA DEVSLEP Idle Timeout Config<br>Serial ATA Port 2<br>Software Preserve<br>Port 2 | <pre>[Enabled]<br/>[AHCI]<br/>[Default]<br/>Empty<br/>Unknown<br/>[Enabled]<br/>[Disabled]<br/>[Disabled]</pre> | <ul> <li>Enable or disable SATA Device.</li> <li>**: Select Screen</li> <li>14: Select Item</li> <li>Enter: Select</li> <li>+/-: Change Opt.</li> <li>F1: General Help</li> <li>F2: Previous Values</li> <li>F3: Optimized Defaults</li> <li>F4: Save &amp; Exit</li> <li>ESC: Exit</li> </ul> |
| Version 2 15 1236 Cr                                                                                                    | nuright (C) 2012 American                                                                                                    | Megatrends Inc                                                                                                    |

Figure 3.3.7 PC Health status

# 3.6 Chipset Settings/HOST Bridge

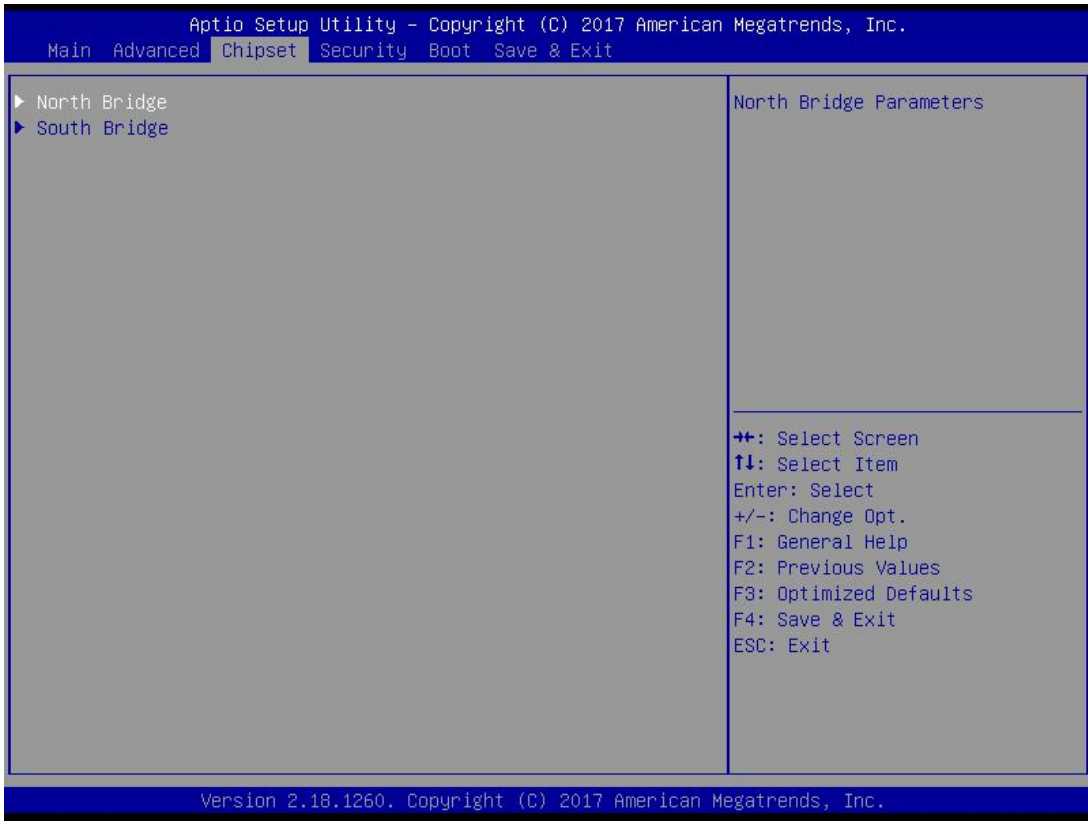

Figure 3.6 Advanced Chipset Settings

# 3.4.1 Display Settings

| Aptio Setup Utility<br>Chipset                                                                        | y – Copyright (C)                                                     | 2017 American  | Megatrends, Inc.                                                                                                    |
|----------------------------------------------------------------------------------------------------|-----------------------------------------------------------------------|----------------|----------------------------------------------------------------------------------------------------|
| LCD Control<br>Primary IGFX Boot Display<br>LCD Panel Type<br>Active LFP<br>Panel Color<br>Panel link | [VBIOS Default]<br>[1280x1024<br>[LVDS]<br>[8bit VESA]<br>[dule link] | LVDS]          | Select the Video Device which<br>will be activated during POST.<br>This has no effect if external<br>graphics present.<br>Secondary boot display<br>selection will appear based on<br>your selection.<br>VGA modes will be supported<br>only on primary display<br>+t: Select Screen<br>11: Select Item<br>Enter: Select<br>+/-: Change Opt.<br>F1: General Help<br>F2: Previous Values<br>F3: Optimized Defaults<br>F4: Save & Exit<br>ESC: Exit |
| Version 2.18.1260.                                                                                    | Copyright (C) 2                                                       | 017 American M | egatrends, Inc.                                                                                                    |

IGFX--Boot Display is to select main display device during POST boot-up process:

VGA/LVDS/VBIOS Default.

Only one display device can display normally during the POST self-test process or under DOS.

# 3.5.1 Chipset Settings

| Aptio Setup Utility – Copyright (C) 2011 American<br>Main Advanced <mark>Chipset</mark> Boot Security Save & Exit | Megatrends, Inc.                                                                                                    |
|----------------------------------------------------------------------------------------------------|----------------------------------------------------------------------------------------------------|
| <ul> <li>Host Bridge</li> <li>South Bridge</li> </ul>                                                             | South Bridge Parameters<br>++: Select Screen<br>11: Select Item<br>Enter: Select<br>+/-: Change Opt.<br>F1: General Help<br>F2: Previous Values<br>F3: Optimized Defaults<br>F4: Save & Exit<br>ESC: Exit |
| Version 2.14.1219. Copyright (C) 2011 American M                                                                  | egatrends, Inc.                                                                                                    |

Figure 3.7 Advanced Chipset Settings

## 3.5.2 PCI Express Root Port1—Port4 Settings

| Aptio Setup Utility – Copyright (C) 2017 American<br><mark>Chipset</mark>                                            | Megatrends, Inc.                                                                                                    |
|----------------------------------------------------------------------------------------------------|----------------------------------------------------------------------------------------------------|
| Chipset  PCI Express Configuration SATA Drives SCC Configuration USB Configuration Restore AC Power Loss [Power Off] | <pre>PCI Express Configuration Settings ++: Select Screen t1: Select Item Enter: Select +/-: Change Opt. F1: General Help F2: Previous Values F3: Optimized Defaults F4: Save &amp; Exit ESC: Exit</pre> |
| Version 2.18.1260, Convright (C) 2017 American Me                                                                    | evatrends. Inc.                                                                                                    |

Figure 3.5.2 NM10 Chip Settings

- Power OFF: When power failure, the device will not boot-up automatically when power-on.
- Power ON: When power failure, the device will boot-up automatically when

power-on.

Last State: When power failure, the device will restore to the previous state (before power failure).

# 3.5.3 PCI Expresss Port 0-Port 4 Configuration

| Aptio Setup Utility -<br>Chipset                                                                                                    | - Copyright (C) 2017 Am                                                   | erican Megatrends, Inc.                                                                                                    |
|----------------------------------------------------------------------------------------------------|---------------------------------------------------------------------------|----------------------------------------------------------------------------------------------------|
| PCI Express Configuration<br>PCI Express Port 0<br>Hot Plug<br>Speed<br>Extra Bus Reserved<br>Reserved Memory<br>Reserved Memory Alignment<br>Prefetchable Memory Alignment<br>Reserved I/O                                                           | [Enabled]<br>[Enabled]<br>[Auto]<br>1<br>10<br>1<br>10<br>1<br>4          | PCI Express Clock Gating<br>Enable/Disable for each root<br>port.                                                                                                    |
| <pre>PCI Express Port 1<br/>Hot Plug<br/>Speed<br/>Extra Bus Reserved<br/>Reserved Memory<br/>Reserved Memory Alignment<br/>Prefetchable Memory Alignment<br/>Reserved I/0<br/>PCI Express Port 2<br/>Hot Plug<br/>Speed<br/>Extra Bus Reserved</pre> | [Enabled]<br>[Auto]<br>0<br>10<br>1<br>1<br>4<br>[Enabled]<br>[Auto]<br>0 | ++: Select Screen<br>fl: Select Item<br>Enter: Select<br>+/-: Change Opt.<br>F1: General Help<br>F2: Previous Values<br>F3: Optimized Defaults<br>F4: Save & Exit<br>ESC: Exit |
| Version 2.18.1260. C                                                                                                    | Copyright (C) 2017 Amer                                                   | ican Megatrends, Inc.                                                                                                    |

Figure 3.5.3 PCI Expresss Port Settings

### PCIE Ports Configuration

Apollo Lake Chipset supports 4\*PCI Express x 1 devices.

# 3.5.4 BOOT Configuration

| Aptio Setup N<br>Main Advanced Chipset S                            | Jtility – Copyright (C)<br>Security <mark>Boot</mark> Save & E | 2017 American<br>×it | Megatrends, Inc.                                                                                                    |
|---------------------------------------------------------------------|----------------------------------------------------------------|----------------------|----------------------------------------------------------------------------------------------------|
| Boot Configuration<br>Setup Prompt Timeout<br>Boot up NumLock State | 6<br>[0n]                                                      |                      | Select the keyboard NumLock<br>state                                                                                                    |
| Quiet Boot<br>Fast Boot                                             | [Enabled]<br>[Disabled]                                        |                      |                                                                                                    |
| Boot Option Priorities<br>Boot Option #1                            | [PO: BIWIN SSD                                                 | ]                    |                                                                                                    |
| Hard Drive BBS Priorities                                           |                                                                |                      |                                                                                                    |
|                                                                     |                                                                |                      | <pre>++: Select Screen 14: Select Item Enter: Select +/-: Change Opt. F1: General Help F2: Previous Values F3: Optimized Defaults F4: Save &amp; Exit ESC: Exit</pre> |
| Version 2.1                                                         | 8.1260. Copyright (C) 20                                       | 17 American M        | egatrends, Inc.                                                                                                    |

# 3.7 Exit Option

| Aptio Setup Utility – Copyright (C) 2017 American<br>Main Advanced Chipset Security Boot Save & Exit                                                                                                    | Megatrends, Inc.                                                                                                    |
|----------------------------------------------------------------------------------------------------|----------------------------------------------------------------------------------------------------|
| Save Changes and Exit<br>Discard Changes and Exit<br>Save Changes and Exit<br>Discard Changes and Exit<br>Save Options<br>Save Changes<br>Discard Changes<br>Restore Defaults<br>Save as User Defaults<br>Restore User Defaults<br>Restore User Defaults<br>Boot Override<br>Po: BIWIN SSD | Exit system setup after saving<br>the changes.<br>++: Select Screen<br>14: Select Item                                                    |
| Launch EFI Shell from filesystem device<br>Reset System with ME disable ModeMEUoooo                                                                                                    | <pre>+/-: Change Opt.<br/>F1: General Help<br/>F2: Previous Values<br/>F3: Optimized Defaults<br/>F4: Save &amp; Exit<br/>ESC: Exit</pre> |
| Version 2.18.1260. Copyright (C) 2017 American Me                                                                                                    | gatrends, Inc.                                                                                                    |

#### Save Changes and Exit

If all system configurations have been finished, please select "Save Changes and Exit", and reboot the system if necessary.

#### Discard Changes and Exit

This option is to discard all system configuration changes and exit.

#### Save Changes and Reset

If all system configurations haven been finished, select "Save Changes and Reset" to save all modifications and exit setting menu, then restart the PC to enable all system configurations take effect immediately.

#### Discard Changes and Reset

This option is to discard all system configuration changes and exit, and restart the system.

#### Save Changes

When all system configurations have been finished, select "Save Changes" to save all modifications without exiting BIOS setting menu.

#### Discard Changes

This option is to discard all configuration modifications and to load in the previous system configurations.

#### Restore Defaults

When select "Restore Default", the PC will auto-configure all settings as best default settings. The best default settings can enhance the system performance to the greatest extent, but it's not applicable for all PCs. Please don't use default configurations especially when user encounters with system configuration issues.

#### Save User Defaults

If the system configuration is finished, select "Save User Defaults" to save it as default settings without exiting BIOS setting menu.

#### Restore User Defaults

Select "Restore User Defaults" to restore user's default setting.

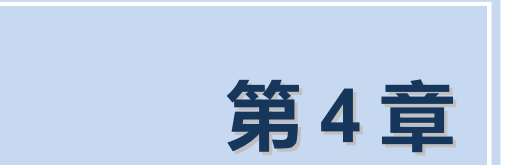

# 4.1 软件服务介绍

### 提供基于以下方面的软件服务

- Windows7, Windows8, Linux 操作系统下的驱动
- WES7 的裁剪定制服务;
- 看门狗例程
- GPIO 例程
- BIOS 升级和定制化服务

# **Contact Us**

# www.szics.com

深圳市英康仕电子有限公司

电话: 0755-61887555

地址: 深圳市龙华新区民治街道布龙路 1010 号智慧谷创新园 619-625

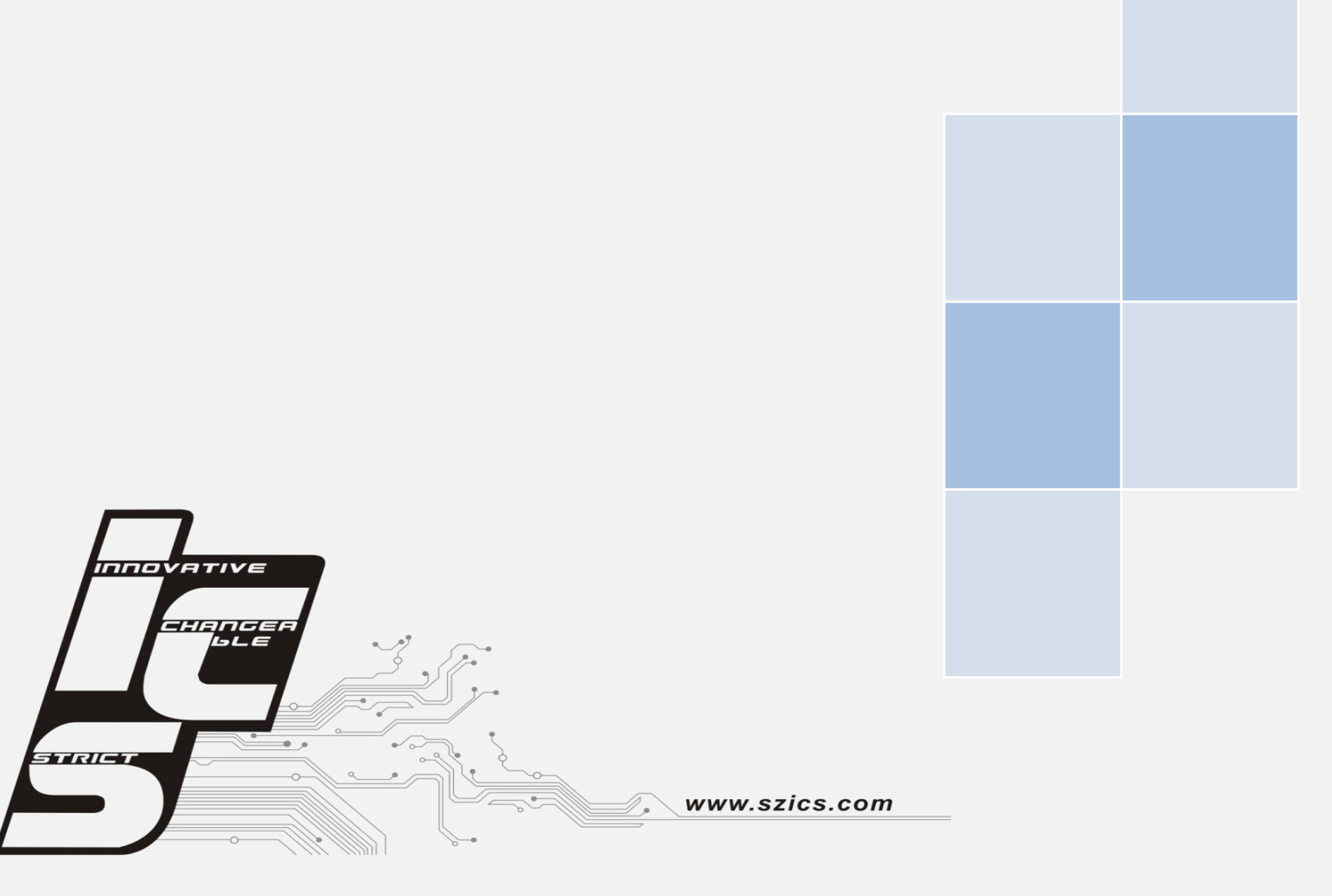